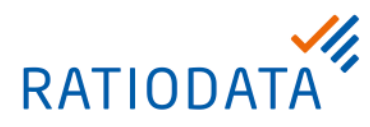

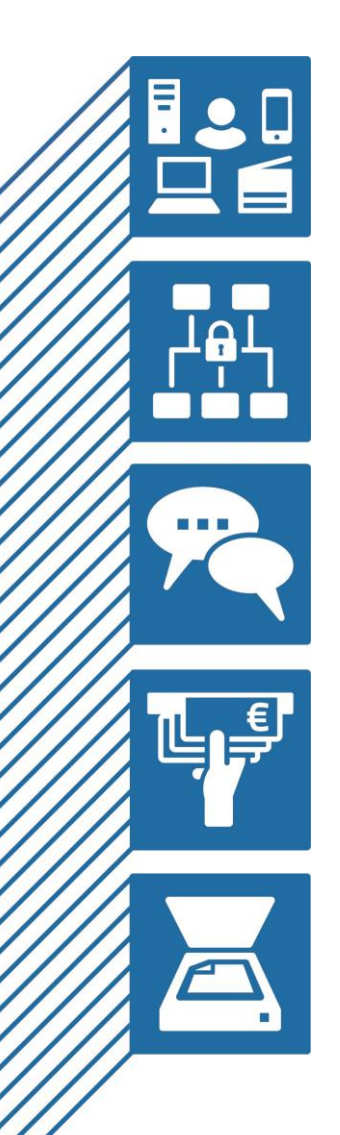

# Kabelloses Präsentationssystem BenQ InstaShow

Dokumentation

#### IHR ANSPRECHPARTNER

Ratiodata AG Tel. +49 69 38076-0 info@ratiodata.de

Ratiodata AG Geschäftsanschrift: Gustav -Stresemann-Weg 29 | 48155 Münster Tel. +49 69 38076-0 www.ratiodata.de | info@ratiodata.de

Sitz der Gesellschaft: 60528 Frankf urt a. M. USt-ID | DE214560149 HRB 120933 | Amtsgericht Frankfurt a. M. Vorstand: Martin Greiwe (Vorstandssprecher), Klemens Baumgärtel, Dr. Michael Stanka Vorsitzender des Aufsichtsrats: Jürgen Brinkmann Systemhauspartner der Unternehmensgruppe Fiducia & GAD IT AG

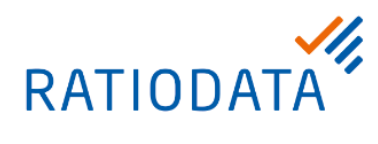

| 1 | Einleit  | tung                              | 3  |
|---|----------|-----------------------------------|----|
|   | 1.1 Sic  | cherheitshinweise                 | 3  |
| 2 | Was is   | st BenQ InstaShow                 | 4  |
|   | 0.4 Um   | atereshied Twisshen WDC10 8 WDC20 | 4  |
| _ | 2.1 Un   |                                   | 4  |
| 3 | Installa | lation                            | 5  |
| 4 | Konfig   | guration                          | 6  |
|   | 4.1 WC   | DC10 Konfiguration                | 7  |
|   | 4.1.1    | Informationen                     | 7  |
|   | 4.1.2    | WAN                               | 8  |
|   | 4.1.3    | Drahtloses Netzwerk               | 9  |
|   | 4.1.4    | Kopplung                          | 10 |
|   | 4.1.5    | Erweiterte Einstellung            | 11 |
|   | 4.1.6    | Zeitplan                          | 13 |
|   | 4.1.7    | Passwort                          | 14 |
|   | 4.1.8    | Firmware Upgrade/Treiber Upgrade  | 15 |
|   | 4.1.9    | Konfiguration Backup              | 17 |
|   | 4.1.11   | Sytemlog                          |    |
|   | 4.2 WC   | DC20 Konfiguration                | 20 |
|   | 4.2.1    | Informationen                     | 20 |
|   | 4.2.2    | WAN                               |    |
|   | 4.2.3    | Drahtloses Netzwerk               |    |
|   | 4.2.4    | Kopplung                          | 25 |
|   | 4.2.5    | Erweiterte Einstellung            |    |
|   | 4.2.6    | Zeitplan                          |    |
|   | 4.2.7    | Passwort                          |    |
|   | 4.2.8    | Firmware Aktualisierung           |    |
|   | 4.2.9    | Konfigurationsverwaltung          |    |
|   | 4.2.10   | WLAN Verkehrstest                 |    |
|   | 4.2.12   | Sytemlog                          |    |

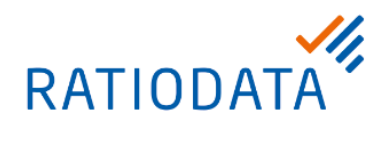

| 5 | Hinter  | Hintergrundbild & QR Code35                           |    |  |  |  |
|---|---------|-------------------------------------------------------|----|--|--|--|
|   | 5.1 Te  | chnische Voraussetzung an das Bild:                   | 35 |  |  |  |
|   | 5.2 QR  | R-Code zum Verbinden mit WLAN erstellen               | 35 |  |  |  |
|   | 5.2.1   | Aufbau und Inhalt des QR-Codes                        |    |  |  |  |
|   | 5.2.2   | QR-Code Generator                                     |    |  |  |  |
| 6 | Kurza   | nleitung Präsentation                                 |    |  |  |  |
|   | 6.1 Prá | äsentationen beginnen und beenden (am Beispiel WDC20) | 38 |  |  |  |
|   | 6.2 Prá | äsentation auf geteiltem Bildschirm                   | 38 |  |  |  |
|   | 6.3 Prá | äsentieren über iPhone oder iPad                      | 39 |  |  |  |
|   | 6.4 To  | uch-Back Funktion nutzen (WDC20 Feature)              | 39 |  |  |  |
| 7 | FAQ (F  | Frequently Asked Questions)                           | 40 |  |  |  |
| 8 | Suppo   | ort                                                   | 42 |  |  |  |

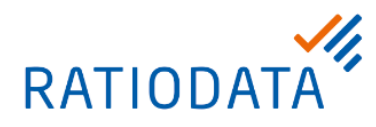

## 1 Einleitung

Mit dieser Dokumentation stellen wir allgemeine Konfiguration- und Bedienungshinweise zu den Produkten BenQ InstaShow WDC10, WDC10C, WDC20, sowie die passenden Erweiterungssets zur Verfügung. Wichtige Hinweise und Besonderheiten im Fiducia & GAD IT AG Bankennetzwerk-Umfeld werden ebenfalls beschrieben.

Im Anhang finden Sie die Antworten auf die am häufigsten gestellten Fragen und Probleme.

Auf den Basisstationen wird in unserem Installationscenter die jeweils zur Verfügung stehenden aktuelle Firmware installiert.

#### 1.1 Sicherheitshinweise

Das BenQ InstaShow System ist nicht für die Verwendung im Fiducia & GAD IT AG Bankennetzwerk freigegeben.

Es wird das Standard HDMI-Signal einer beliebigen Quelle per Funk an die Basisstation/das Anzeigegerät übertragen. Dazu wird keine Verbindung in das lokale Netzwerk oder das Internet benötigt. Lediglich eine Anpassung für eine individuelle Konfiguration erfordert den Zugriff über die Netzwerkschnittstelle auf das System.

Bei der Übertragung des HDMI-Signals wird keine weitere Software benötigt. Der USB-Anschluss des WDC10 dient zur Stromversorgung, bei dem WDC20 wird zusätzlich ein Rückkanal für ein USB HID (USB-Eingabegerät) bereitgestellt. Wenn diese Funktion durch Unternehmensrichtlinien deaktiviert ist, ist eine Präsentation weiterhin möglich.

Das WDC20 bietet zusätzlich die Möglichkeit für iOS- und Android-Geräte Inhalte kabellos zu übertragen. Ein Anschluss an einen Internetrouter ist möglich, damit steht auch eine Internetverbindung über iOS zur Verfügung

Das WLAN des WDC sollte generell als Gast WLAN eingestuft werden.

Das Standard-Administratoren-Kennwort für die Weboberfläche muss geändert werden, ein Unbefugter könnte sonst das Gerät übernehmen.

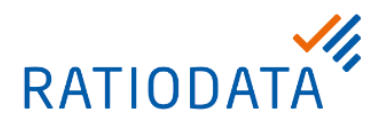

## 2 Was ist BenQ InstaShow

Mit dem BenQ-InstaShow-System erhalten Sie eine kabellose Präsentationslösung. Der Anschluss erfolgt per Plug & Play und die Full-HD Präsentation kann per Knopfdruck gestartet werden. Dazu benötigen Sie weder einen zusätzlichen Treiber noch eine Softwareinstallation. Nutzen Sie dieses einzigartige und intuitive Präsentationssystem für Ihre Konferenzräume und starten Sie Ihre Meetings schnell und einfach.

Vorteile BenQ InstaShow:

- Keine Softwareinstallation
- Einfach & schnell per Knopfdruck
- ✓ Störungsfreie Videoübertragung durch den Videomodus in Full-HD
- ✓ Zuverlässiges Wireless-HDMI Präsentationsystem für lange Meetings
- ✓ Hohe Datensicherheit durch eine 128 Bit AES verschlüsselte WLAN-Verbindung
- iOS Airplay | Android Unterstützung \*1
- ✓ Split Screen bis zu vier Benutzer \*1
- ✓ Steuerung des PCs über einen Touchscreen (Touch-Back Funktion) \*1

\*1: Modellabhängig

#### 2.1 Unterschied zwischen WDC10 & WDC20

| Modell-<br>bezeichnung | Тур             | Anschluss<br>Sender | iOS /<br>Android | Individueller<br>Hintergrund | Split<br>Screen | Touch<br>Panel |
|------------------------|-----------------|---------------------|------------------|------------------------------|-----------------|----------------|
| WDC10                  | Basis Set       | HDMI                |                  |                              |                 |                |
| WDC10C                 | Basis Set       | USB-C               |                  |                              | Nein            |                |
| WDC10 Button<br>HDMI   | Erweiterung     | HDMI                | Nein             | Nein                         |                 | Nein           |
| WDC10 Button<br>USB-C  | Erweiterung     | USB-C               |                  |                              |                 |                |
| WDC20                  | Standard<br>Set | HDMI                |                  |                              |                 |                |
| WDC20 Button<br>HDMI   | Erweiterung     | HDMI                | Ja               | Ja                           | Ja              | Ja             |
| WDC20 Button<br>USB-C  | Erweiterung     | USB-C               |                  |                              |                 |                |

Tabelle 1 - Funktionsunterschiede WDC10/ WDC20

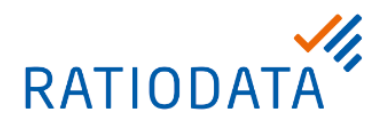

## 3 Installation

Für Installation und Montage der Basisstation und der Buttons liegt eine Schnellstartanleitung von BenQ den Geräten bei. Weitere Anleitungen direkt von BenQ können im Supportbereich von BenQ heruntergeladen werden.

Damit die Touch-Back-Funktion des WDC20 genutzt werden kann, muss zusätzlich zum HDMI-Kabel auch ein USB-Kabel zwischen WDC20 und Bildschirm/Touchscreen (oder Maus und Tastatur) angeschlossen werden. Je nach Touchscreen-Schnittstelle wird ggf. ein entsprechendes Anschlusskabel benötigt welches nicht zum Lieferumfang gehört.

Sollten Sie Hilfe bei der Installation benötigen können Sie einen Techniker anfordern, welcher für Sie den Anschluss der Geräte vornimmt.

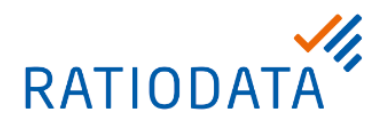

## 4 Konfiguration

Die Benutzeroberfläche zur Konfiguration wird über einen Internetbrowser erreicht.

Dazu reicht es die IP-Adresse des Gerätes im Browser aufzurufen.

Sollte kein DHCP Server vorhanden sein, ist die Standard-IP-Adresse 192.178.20.1. Wenn ein DHCP Server vorhanden ist, wird dem WDC eine IP-Adresse zugewiesen, welche auf dem Willkommensbildschirm des WDC angezeigt wird.

Bitte beachten Sie, dass einige Änderungen sich sofort auswirken jedoch bei anderen ein Neustart notwendig ist.

Werden Änderungen an den WLAN-Einstellungen (SSID, Kennwort, Verschlüsselung, etc.) vorgenommen, müssen die Geräte (Basisstation und Button) erneut mit einander gekoppelt werden.

Die Konfiguration des WDC10 und WDC20 unterscheidet sich geringfügig. Anhand von Screenshots wird erklärt, was bei der Konfiguration des Menüs wichtig ist.

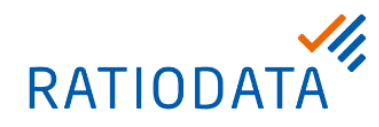

## 4.1 WDC10 Konfiguration

#### 4.1.1 Informationen

Detaillierte Informationen für Systeminformationen, WAN, Drahtloses Netzwerk und Bildschirmmeldung

|                        |                                                                                                   | Deutsch   Abmelden                                                                            |
|------------------------|---------------------------------------------------------------------------------------------------|-----------------------------------------------------------------------------------------------|
|                        |                                                                                                   |                                                                                               |
| Beng                   |                                                                                                   |                                                                                               |
|                        |                                                                                                   |                                                                                               |
| 0                      | Systeminformationen                                                                               |                                                                                               |
|                        | Seriennummer                                                                                      | WD37J0035703G                                                                                 |
| Informationen          | Firmware Version                                                                                  | Host_Firmware_Mv2.06 (May 18 2018 14:34:00)                                                   |
| WAN                    | Hostname                                                                                          | WDC10_059EAB                                                                                  |
| Drahtloses Netzwerk    | Aktuelle Uhrzeit                                                                                  | Funktion Periodischer Neustart wird deaktiviert.                                              |
| Kopplung –             |                                                                                                   |                                                                                               |
| Erweiterte Einstellung | WAN                                                                                               |                                                                                               |
| Zeitplan               | WAN Status                                                                                        | Verbunden                                                                                     |
| Werkzeug               | WAN Verbindungstyp                                                                                | DHCP                                                                                          |
| Rechtlicher Hinweis    | WAN IP-Adresse                                                                                    | 192.168.1.139                                                                                 |
|                        | WAN MAC-Adresse                                                                                   | 00-0E-A0-05-9E-AD                                                                             |
|                        |                                                                                                   |                                                                                               |
| •                      | Drahtloses Netzwerk                                                                               |                                                                                               |
|                        | \$ SID                                                                                            | WDC10_059EAB                                                                                  |
|                        | Wi-Fi MAC-Adresse                                                                                 | 02:0E:A0:05:9E:AA                                                                             |
|                        | WLAN Bereich                                                                                      | EU                                                                                            |
| 0                      | Bildschirmmeldung                                                                                 |                                                                                               |
|                        |                                                                                                   |                                                                                               |
|                        | Bildschirmmeldung                                                                                 |                                                                                               |
|                        |                                                                                                   |                                                                                               |
|                        |                                                                                                   |                                                                                               |
|                        | Über                                                                                              | nnehmen Abbrechen                                                                             |
|                        |                                                                                                   |                                                                                               |
| Hostname:              | Geräte und WLAN Name der W                                                                        | DC-Basisstation                                                                               |
| Bildschirmmeldung:     | Eine Textmeldung, die auf dem<br>3 Zeilen mit je 19 Zeichen länge<br>Raumes oder ähnliches anzeig | Bildschirm angezeigt werden soll;<br>e stehen zur Verfügung um z.B. Name des<br>en zu lassen. |
|                        |                                                                                                   |                                                                                               |

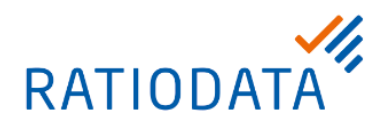

#### 4.1.2 WAN

IP-Einstellungen der WAN-Schnittstelle

|                                                                                                    |                                                                                                    |                                           |                                                     |               |                               |                     |          |          | Deutsch     | ۲   | Abmelden |
|----------------------------------------------------------------------------------------------------|----------------------------------------------------------------------------------------------------|-------------------------------------------|-----------------------------------------------------|---------------|-------------------------------|---------------------|----------|----------|-------------|-----|----------|
| Informationen<br>WAN<br>Drahtloses Netzwerk<br>Kopplung<br>Erweiterte Einstellung<br>Zeitplan<br>Werkzeug<br>Rechtlicher Hinweis | WAN Verbindungstyp :<br>Wenn der InstaShow Host keine<br>WAN IP-Adresse :<br>Subnetzmaske :<br>Standard-Gateway : | DHCP<br>P vom<br>192<br>255<br>0<br>Übern | DHCP et<br>angewe<br>. 168<br>. 255<br>. 0<br>ehmen | mpfa<br>endet | ▼<br>20<br>255<br>0<br>rechen | nn, w<br>. 1<br>. 0 | rird die | folgende | Einstellung |     |          |
| WLAN Verbindungstyp:                                                                                                    | Konfiguration der IP-Adres                                                                                        | se pei                                    | DHC                                                 | P             | oder s                        | stati               | isch.    |          |             |     |          |
| WAN IP-Adresse,<br>Subnetzmaske,<br>Standard-Gateway:                                                                            | Die voreingestellten Werte<br>Verfügung steht.                                                                    | werde                                     | en bei                                              | nut           | zt, we                        | enn                 | kein     | DHCF     | P-Server    | zur |          |

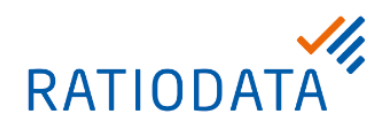

## 4.1.3 Drahtloses Netzwerk

WLAN-Einstellung

|                        |                                                                       | Deutsch 🔻 Abmelden                                         |  |  |  |  |
|------------------------|-----------------------------------------------------------------------|------------------------------------------------------------|--|--|--|--|
|                        |                                                                       |                                                            |  |  |  |  |
| Beng                   |                                                                       |                                                            |  |  |  |  |
|                        |                                                                       |                                                            |  |  |  |  |
| 0 E                    | instellung                                                            |                                                            |  |  |  |  |
|                        | Aktivieren                                                            | Aktivieren     Deaktivieren                                |  |  |  |  |
| Informationen          | SSID Einstellung                                                      | WDC10_059EAB                                               |  |  |  |  |
| WAN                    | WLAN Sicherheitsoptionen                                              | WPA2 V                                                     |  |  |  |  |
| Drahtloses Netzwerk    | Kennwort Einstellung                                                  | WDC10_059EAB                                               |  |  |  |  |
| Kopplung               | Warnung D                                                             | as Web Management kann nur über 802.11ac gesteuert werden. |  |  |  |  |
| Erweiterte Einstellung | /LAN Funkeinrichtung                                                  |                                                            |  |  |  |  |
| Zeitplan               | Sendeleistung                                                         | 6 <b>v</b>                                                 |  |  |  |  |
| Werkzeug               | Kanal                                                                 | Auto Freeut Unterstützt DFS Kanäle                         |  |  |  |  |
| Rechtlicher Hinweis    |                                                                       |                                                            |  |  |  |  |
|                        |                                                                       | Übernehmen Abbrechen                                       |  |  |  |  |
|                        |                                                                       |                                                            |  |  |  |  |
|                        | Aktivieren – Aktivieren b                                             | zw. Deaktivieren vom WLAN                                  |  |  |  |  |
|                        | SSID Finstellung SSID der W/DC Resiscation Dieser Name collte worn    |                                                            |  |  |  |  |
|                        | mehrere Systeme eingesetzt werden, für jedes eindeutig sein.          |                                                            |  |  |  |  |
| Finstellung            |                                                                       |                                                            |  |  |  |  |
| Emstending.            | WLAN Sicherheitsoptionen – Auswahl der Verschlüsselungsmethode        |                                                            |  |  |  |  |
|                        | WPA2 Enterprise ist zur                                               | Integration und Nutzung interner Infrastrukturen mit       |  |  |  |  |
|                        |                                                                       |                                                            |  |  |  |  |
|                        | Kennwort Einstellung – Kennwort für die Verschlüsselung               |                                                            |  |  |  |  |
|                        | <b>Sendeleistung</b> – 6 ist di                                       | e stärkste einstellbare Sendeleistung                      |  |  |  |  |
|                        | , · · · · · · · · · · · · · · · · · · ·                               |                                                            |  |  |  |  |
|                        | Kanal – Der zu verwendeten WLAN-Kanal wird automatisch bei der ersten |                                                            |  |  |  |  |
| WEAN Funkeimentung.    | werden Sollten Betriebs                                               | - oder Übertragungsstörungen auftreten, kann durch         |  |  |  |  |
|                        | drücken des "Erneut"-Kn                                               | opfes erneut nach dem am besten geeigneten Kanal           |  |  |  |  |
|                        | gesucht werden.                                                       |                                                            |  |  |  |  |
|                        |                                                                       |                                                            |  |  |  |  |

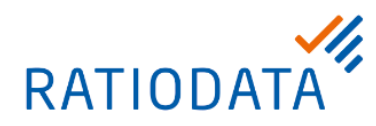

## 4.1.4 Kopplung

Kopplung und Kopplungsstatus anzeigen.

|                        |                                                                                                    |                                                                                                    |                                                                                                    |                                                                                                    | Deutsch                                                                                                    | Abmelder                                                                          |
|------------------------|----------------------------------------------------------------------------------------------------|----------------------------------------------------------------------------------------------------|----------------------------------------------------------------------------------------------------|----------------------------------------------------------------------------------------------------|----------------------------------------------------------------------------------------------------|-----------------------------------------------------------------------------------|
| Beng                   |                                                                                                    |                                                                                                    |                                                                                                    |                                                                                                    |                                                                                                    |                                                                                   |
|                        | • Kopplung                                                                                                    |                                                                                                    |                                                                                                    |                                                                                                    |                                                                                                    |                                                                                   |
| Informationen<br>WAN   |                                                                                                    |                                                                                                    | Kopplung sta                                                                                                    | irten                                                                                                    |                                                                                                    | ,                                                                                 |
| Kopplung               | Kopplungsstatu                                                                                                    | s                                                                                                    |                                                                                                    |                                                                                                    |                                                                                                    |                                                                                   |
| Erweiterte Einstellung | Status                                                                                                    | Seriennummer                                                                                                    | MAC-Adresse                                                                                                    | Firmware Version                                                                                                    | EDID Status                                                                                                    | Löschen                                                                           |
| Zeitplan               | Verbindung<br>beendet                                                                                                    | 4                                                                                                    |                                                                                                    | Button_Firmware_Mv2.06                                                                                                    | NICHT SYNC                                                                                                    | Ĵ                                                                                 |
| Werkzeug               | Verbindung<br>beendet                                                                                                    | 10                                                                                                    |                                                                                                    | Button_Firmware_Mv2.06                                                                                                    | NICHT SYNC                                                                                                    | Û                                                                                 |
| Rechtlicher Hinweis    | S. 1888 A.L.W.                                                                                                    |                                                                                                    |                                                                                                    | 77                                                                                                    |                                                                                                    |                                                                                   |
| Kopplung starten:      | Über den ,k<br>Dies ist hilf<br>an einem a<br>außer Reic<br><u>Kopplung:</u><br>Nachdem o<br>Kopplungs<br>LED-Anzei<br>" <i>Kopplung</i> "<br>leuchtet die | Kopplung starter<br>reich, wenn die<br>n der Decke mo<br>hweite befindet.<br>ler Knopf gedrüc<br>modus durch ge<br>modus aktiviert<br>ge des WDC-Bu<br>wird auf dem B<br>e LED des WDC | n'-Knopf lässt<br>Basis-Station<br>Intierten Bean<br>okt wurde, mu<br>drückt halten<br>werden. Währ<br>utton etwa 10<br>ildschirm ang<br>-Button grün. | sich der Kopplung<br>nicht zu erreicher<br>ner wodurch sich o<br>uss auch am WDC<br>der ,Modus'-Taste<br>rend des Kopplung<br>Sekunden lang bla<br>ezeigt. Bei einer e | smodus ak<br>i ist, beispie<br>der Knopf al<br>-Button der<br>(5 Sekund<br>svorgange:<br>au und die N<br>rfolgreiche | tivieren.<br>Isweise<br>m Gerät<br>en) der<br>s blinkt die<br>Aeldung<br>Kopplung |
| Kopplungsstatus:       | Übersicht o<br>benötigte B                                                                                                    | ler mit der Basis<br>uttons können d                                                                                                    | station verbur<br>durch das Mül                                                                                                    | ndenen WDC10-B<br>Iltonnen-Symbol g                                                                                                    | uttons. Nic<br>elöscht wer                                                                                           | nt<br>den.                                                                        |

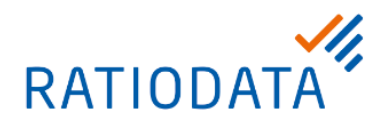

#### 4.1.5 Erweiterte Einstellung

Einstellung zur Anpassung von Bildqualitätsmodus, Bildrate, Bildschirmsperre, EDID Management und Stand-by-Modus.

| -                                                                                                 |  |  |  |  |  |
|---------------------------------------------------------------------------------------------------|--|--|--|--|--|
|                                                                                                   |  |  |  |  |  |
|                                                                                                   |  |  |  |  |  |
|                                                                                                   |  |  |  |  |  |
|                                                                                                   |  |  |  |  |  |
|                                                                                                   |  |  |  |  |  |
|                                                                                                   |  |  |  |  |  |
|                                                                                                   |  |  |  |  |  |
|                                                                                                   |  |  |  |  |  |
|                                                                                                   |  |  |  |  |  |
|                                                                                                   |  |  |  |  |  |
|                                                                                                   |  |  |  |  |  |
|                                                                                                   |  |  |  |  |  |
|                                                                                                   |  |  |  |  |  |
|                                                                                                   |  |  |  |  |  |
|                                                                                                   |  |  |  |  |  |
|                                                                                                   |  |  |  |  |  |
|                                                                                                   |  |  |  |  |  |
|                                                                                                   |  |  |  |  |  |
|                                                                                                   |  |  |  |  |  |
| Wiedergabe notwendig ist                                                                          |  |  |  |  |  |
| <b>Video-Modus</b> ist geeignet, wenn eine flüssige Videowiedergabe                               |  |  |  |  |  |
| notwendig ist.                                                                                    |  |  |  |  |  |
| Geringe Leistung-Modus ist geeignet, wenn ein geringer                                            |  |  |  |  |  |
| Stromverbrauch notwendig ist, z.B. wenn der Laptop, womit WDC                                     |  |  |  |  |  |
| Button verbunden ist, nur über einen USB 2.0 Stromanschluss verfügt.                              |  |  |  |  |  |
| ie                                                                                                |  |  |  |  |  |
|                                                                                                   |  |  |  |  |  |
|                                                                                                   |  |  |  |  |  |
|                                                                                                   |  |  |  |  |  |
| gewählt                                                                                           |  |  |  |  |  |
| ist, können Sie die <b>Bildrate</b> für die Videoübertragung auf <b>Hoch</b> , <b>Mittel</b> oder |  |  |  |  |  |
| n                                                                                                 |  |  |  |  |  |
|                                                                                                   |  |  |  |  |  |

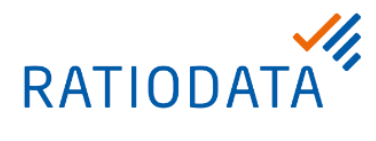

|              | fließender als bei einer niedrigeren Bildrate, wo die Bewegungen weniger fließend sind.                                                                                                    |
|--------------|----------------------------------------------------------------------------------------------------|
|              | Bildschirmsperre                                                                                                    |
|              | ermöglicht die Steuerung der Verfügbarkeit des InstaShow.                                                                                                    |
|              | Bei <b>Aktivieren</b> wird die Nutzung des InstaShow für Präsentationszwecke<br>gesperrt und ein Sperrfenster wird angezeigt und die LED des Hosts blinkt rot.<br>Bei <b>Deaktivieren</b> wird die normale Nutzung erlaubt. |
|              | EDID Management                                                                                                    |
|              | EDID (Extended Display Identification Data) sind die Daten, die von<br>Digitalbildschirm (z.B. Projektoren, Fernsehern, usw.) angeboten werden, um<br>den Medienquellen ihre Fähigkeiten mitzuteilen.                       |
|              | <b>Ein (Standard)</b> – konfiguriert automatisch die Auflösungseinstellung des als Quelle dienenden Notebooks, um Pixel für Pixel dem Anzeigegerät zu entsprechen, damit eine perfekte Bildqualität gewährleistet ist.      |
|              | <b>Aus</b> – konfiguriert nicht die Auflösungseinstellung des als Quelle dienenden Notebooks.                                                                                                    |
|              | Zurücksetzen – EDID wird auf die Standardeinstellung zurückgesetzt.                                                                                                    |
|              | Es wird empfohlen, das EDID Management einzuschalten, um die EDID-Daten von WDC Button und dem Bildschirm zu synchronisieren.                                                                                               |
|              | Stand-by-Modus                                                                                                    |
|              | ermöglicht die Einstellung von Bedingungen, welche den Host in den Stand-by-<br>Modus versetzen.                                                                                                    |
|              | <b>Aus</b> – mit Aus wird der Stand-by-Modus ausgeschaltet, um zu verhindern, dass der Host in den Stand-by-Modus versetzt wird.                                                                                            |
|              | <b>Netzwerk Stand-by-Modus</b> deaktiviert die HDMI Ausgabe vom Host nach einer bestimmten Zeitdauer ohne Verbindung mit einem WDC Button                                                                                   |
|              | HDMI Stand-by-Modus – versetzt den InstaShow Host in den Stand-by-Modus, wenn 10 Minuten lang kein HDMI Signal/Verbindung zum InstaShow Host besteht.                                                                       |
| Neu starten: | Neustart des Hosts                                                                                                    |
| Ausschalten: | Herunterfahren des Hosts                                                                                                    |

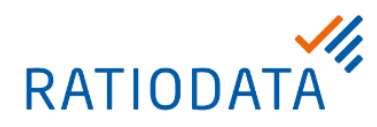

#### 4.1.6 Zeitplan

Einstellung der Systemuhrzeit und des periodischen Neustarts

|                                  | Deutsch 🔻 Al                                                                                                    | bmelden    |  |  |  |
|----------------------------------|----------------------------------------------------------------------------------------------------|------------|--|--|--|
| Beng                             | Systemzeit                                                                                                    |            |  |  |  |
|                                  | Zaitzana Amsterdam (GMT+01:00)                                                                                                    |            |  |  |  |
| Informationen                    |                                                                                                    |            |  |  |  |
| WAN                              | Sommerzeit Aktivieren von us (Monat) 25 (Tag)au 12 (Monat) 25 (Tag)                                                                                                    |            |  |  |  |
| Drabtloses Netzwerk              | NTP Server time.nist.gov                                                                                                    |            |  |  |  |
| Kopplung                         | Periodischer Neustart                                                                                                    | unununus d |  |  |  |
| Zeitplan                         | Aktuelle Uhrzeit Die vom Netzwerk bereitgestellte Zeit ist nicht verfügbar und die Funktion Periodischer Neustart wird<br>deaktiviert.                                                                                           | rd         |  |  |  |
| Werkzeug Aktivieren O Aktivieren |                                                                                                    |            |  |  |  |
| Rechtlicher Hinweis              | Neustart um 00 : 00 (24-Stunden Format)                                                                                                    |            |  |  |  |
|                                  | Täglich So, Mo. Di. Mi. Do. Fr. Sa.                                                                                                    |            |  |  |  |
|                                  | Übernehmen Abbrechen                                                                                                    |            |  |  |  |
| Systemzeit:                      | Einstellung der Zeitzone und Aktivierung der Sommerzeit                                                                                                    |            |  |  |  |
|                                  | Ein automatischer Neustart des Systems dient dazu das System einsatzbe zu halten.                                                                                                    | ereit      |  |  |  |
| Periodischer Neustart:           | Die Funktion periodischer Neustart ist nur dann sinnvoll, wenn ein<br>Internetanschluss dem InstaShow zur Verfügung steht. Sonst könnte bei<br>falscher Uhrzeit das System den Neustart während der Präsentation<br>durchführen. |            |  |  |  |

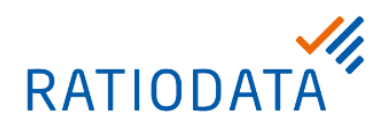

#### 4.1.7 Passwort

#### Vergabe des Kennwortes

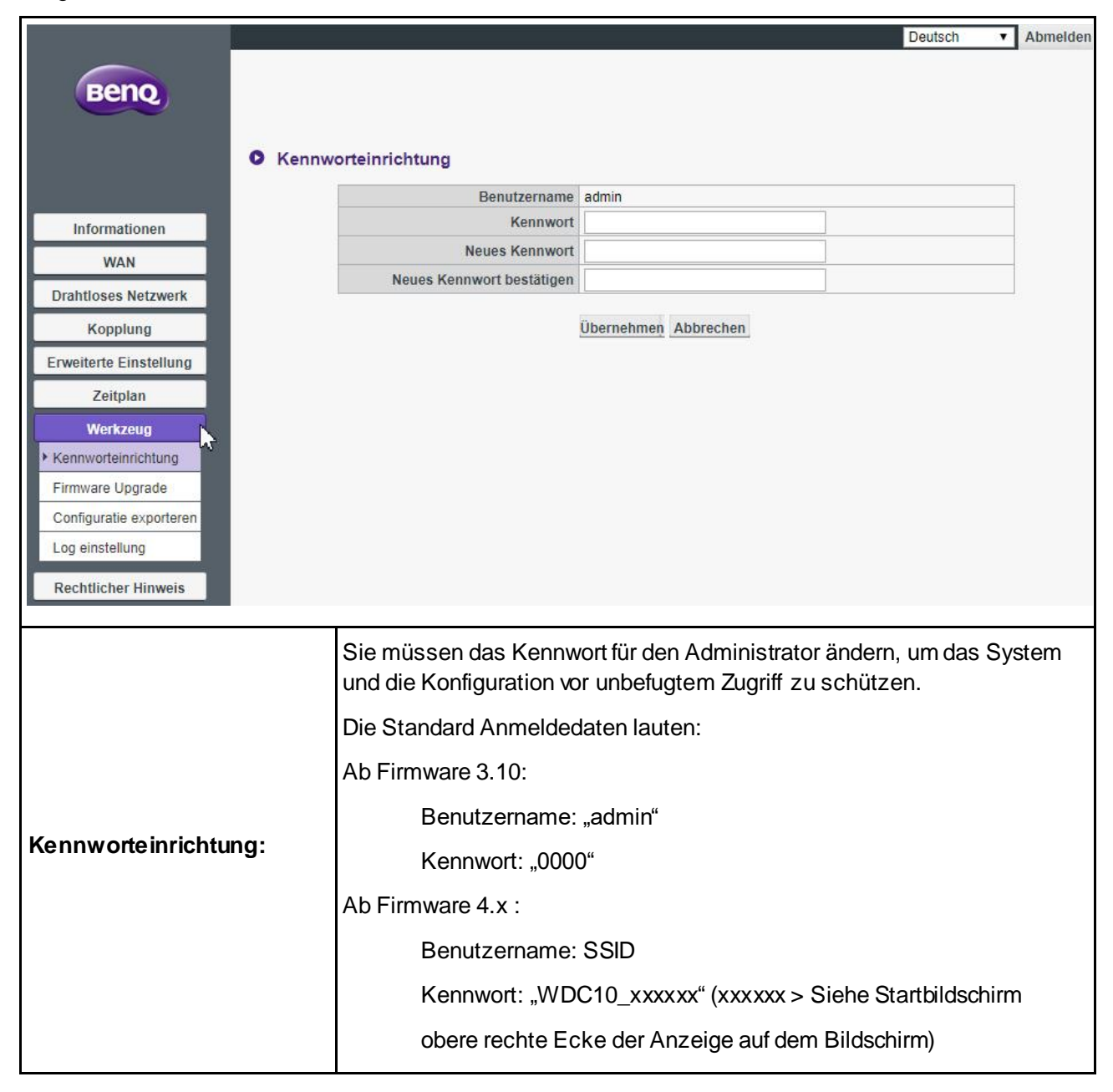

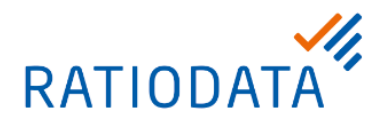

## 4.1.8 Firmware Upgrade/Treiber Upgrade

Aktualisierung von Treibern und Firmware.

| Informationen         WAN         Drahtloses Netzwerk         Kopplung         Erweiterte Einstellung         Zeitplan         Werkzeug         Wanung 1. Wählen Sie die vorherige Version der Firmware, um die Standardeinstellung wiederherzustellen.                                                                                                    |  |
|----------------------------------------------------------------------------------------------------|--|
| Modus     Modus     Informationen     WAN     Drahtloses Netzwerk     Kopplung     Erweiterte Einstellung     Zeitplan     Werkzeug     Wanung 1. Wählen Sie die vorherige Version der Firmware, um die Standardeinstellung wiederherzustellen.                                                                                                    |  |
| <ul> <li>Modus</li> <li>Firmware Upgrade Treiber Upgrade</li> <li>Informationen</li> <li>WAN</li> <li>Drahtloses Netzwerk</li> <li>Kopplung</li> <li>Erweiterte Einstellung</li> <li>Zeitplan</li> <li>Werkzeug</li> <li>Varnung 1. Wählen Sie die vorherige Version der Firmware, um die Standardeinstellung wiederherzustellen.</li> </ul>                                          |  |
| <ul> <li>Modus</li> <li>Firmware Upgrade Treiber Upgrade</li> <li>Informationen</li> <li>WAN</li> <li>Insta Show Host Firmware Upgrade</li> <li>Drahtloses Netzwerk</li> <li>Kopplung</li> <li>Erweiterte Einstellung</li> <li>Zeitplan</li> <li>Werkzeug</li> <li>Wanung 1. Wählen Sie die vorherige Version der Firmware, um die Standardeinstellung wiederherzustellen.</li> </ul> |  |
| <ul> <li>Firmware Upgrade Treiber Upgrade</li> <li>Informationen</li> <li>WAN</li> <li>Drahtloses Netzwerk</li> <li>Kopplung</li> <li>Erweiterte Einstellung</li> <li>Zeitplan</li> <li>Werkzeug</li> <li>Wannung 1. Wählen Sie die vorherige Version der Firmware, um die Standardeinstellung wiederherzustellen.</li> </ul>                                                         |  |
| Informationen         WAN         Drahtloses Netzwerk         Kopplung         Erweiterte Einstellung         Zeitplan         Werkzeug         Wannung 1. Wählen Sie die vorherige Version der Firmware, um die Standardeinstellung wiederherzustellen.                                                                                                    |  |
| WAN       Insta Show Host Firmware Upgrade         Drahtloses Netzwerk       Datei auswählen         Kopplung       Datei auswählen         Erweiterte Einstellung       Firmware Upgrade         Zeitplan       Werkzeug         Wannung 1. Wählen Sie die vorherige Version der Firmware, um die Standardeinstellung wiederherzustellen.                                            |  |
| Drahtlöses Netzwerk         Kopplung         Erweiterte Einstellung         Zeitplan         Werkzeug         Warnung 1. Wählen Sie die vorherige Version der Firmware, um die Standardeinstellung wiederherzustellen.                                                                                                    |  |
| Kopplung       Datei auswählen       Keine ausgewählt         Erweiterte Einstellung       Firmware Upgrade         Zeitplan       Werkzeug       Warnung 1. Wählen Sie die vorherige Version der Firmware, um die Standardeinstellung wiederherzustellen.                                                                                                    |  |
| Erweiterte Einstellung     Firmware Upgrade       Zeitplan     Werkzeug       Werkzeug     Warnung 1. Wählen Sie die vorherige Version der Firmware, um die Standardeinstellung wiederherzustellen.                                                                                                    |  |
| Zeitplan           Werkzeug           Wannung 1. Wählen Sie die vorherige Version der Firmware, um die Standardeinstellung wiederherzustellen.                                                                                                    |  |
| Werkzeug Warnung 1. Wählen Sie die vorherige Version der Firmware, um die Standardeinstellung wiederherzustellen.                                                                                                    |  |
| 2 Nicht ausschalten oder auf die Zurücksetzen Taste drücken, während die Firmware aktualisiert wird                                                                                                    |  |
| S. Während der Aktualisierung der Firmware nicht das Fenster schließen.     Schlas Sin siehen den Metwert während der Aktualisierung der Einneren nicht ausgehantet int                                                                                                    |  |
| 4. Stellen Sie sicher, dass das Netzweik wahlend der Aktualisierung der Pirhware nicht ausgelasiert ist.                                                                                                    |  |
| Firmware Version : Host_Firmware_Mv2.06 (May 18 2018 14:34:00)                                                                                                    |  |
| Rechtlicher Hinweis                                                                                                    |  |
|                                                                                                    |  |
| A Insta Show Tasta Eirmanna Unamada                                                                                                    |  |
|                                                                                                    |  |
| Datei auswählen Keine ausgewählt                                                                                                    |  |
| Upgrade ausgewählt InstaShow Taste                                                                                                    |  |
|                                                                                                    |  |
|                                                                                                    |  |
| Firmware Upgrade                                                                                                    |  |
| Warnung 1. Nicht ausschalten oder auf die Zurücksstren Teste drücken, während die Einsware aktualisiert wird                                                                                                    |  |
| 2. Während der Aktualisierung der Firmware nicht das Fenster schließen.                                                                                                    |  |
|                                                                                                    |  |
| Modus: Auswahl des auszuführenden Upgrade, Treiber oder Firmware                                                                                                    |  |
|                                                                                                    |  |
| InstaShow Host                                                                                                    |  |
| Treiber/Firmware Upgrade des Treibers bzw. Firmware des Hosts                                                                                                    |  |
| Upgrade:                                                                                                    |  |
|                                                                                                    |  |
|                                                                                                    |  |
| Upgrade des Treibers bzw. Firmware des WDC Button                                                                                                    |  |
|                                                                                                    |  |

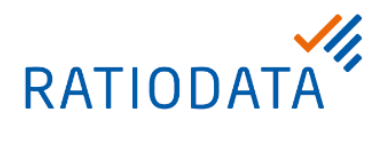

|                                 | Upgrades müssen in folgende Reihenfolge durchgeführt werden:                                                                                                  |
|---------------------------------|----------------------------------------------------------------------------------------------------|
|                                 | 1.) Button-Treiber                                                                                                    |
|                                 | 2.) Host-Treiber                                                                                                    |
|                                 | 3.) Button-Firmware                                                                                                    |
|                                 | 4.) Host-Firmware                                                                                                    |
| Firmware Upgrade<br>durchführen | Um ein Upgrade durchzuführen, muss sichergestellt sein, dass der Host und WDC Button richtig angeschlossen sind und die LEDs an beiden Geräten grün leuchten. |
|                                 | Beachten Sie die Meldungen auf dem Bildschirm, wenn Sie die<br>Firmware/Treiber aktualisieren.                                                                |
|                                 | Wenn das Gerät seine Firmware/Treiber aktualisiert, wird die LED am Gerät<br>grün blinken.                                                                    |
|                                 | Schalten Sie das Gerät nicht aus, wenn die LED am Gerät grün blinkt.                                                                                          |

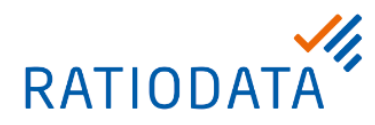

## 4.1.9 Konfiguration Backup

Konfigurationssicherung und Zurücksetzen auf Werkseinstellung.

|                                     | Deutsch 🔻 Abmelder                                                                                                    |
|-------------------------------------|----------------------------------------------------------------------------------------------------|
| Informationen<br>WAN                | Configurationsdatei importieren<br>Datei auswählen Keine ausgewählt<br>Importieren                                                 |
| Drahtloses Netzwerk                 |                                                                                                    |
| Kopplung • P                        | Configurationsdatei exportieren                                                                                                    |
| Erweiterte Einstellung              | Exportieren                                                                                                    |
| Zeitplan                            |                                                                                                    |
| Werkzeug                            | Varkasinatellung                                                                                                    |
| Eirmware Lingrade                   | verkseinstellung                                                                                                    |
| Configuratie exporteren             | Zu Werkseinstellung zurückkehren                                                                                                   |
| Log einstellung                     |                                                                                                    |
| Rechtlicher Hinweis                 |                                                                                                    |
|                                     |                                                                                                    |
| Konfigurationsdatei<br>importieren: | Eine gesicherte Konfiguration auf das System einspielen.                                                                           |
|                                     | Sicherung der aktiven Konfiguration.                                                                                               |
| Konfigurationsdatei                 | Die Konfigurationssicherungsdateien enthalten sämtliche                                                                            |
| exportieren:                        | Konfigurationseinstellungen für den Host außer dem Hostnamen, SSID und Einstellungen für WLAN-Kennwort, sowie den Kopplungsstatus. |
| Werkseinstellung:                   | Zurücksetzen des Hosts auf Werkseinstellung                                                                                        |

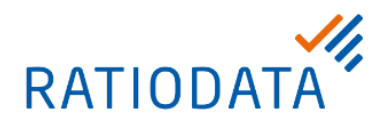

#### 4.1.11 Sytemlog

Für sämtliche Systemaktivitäten des Host werden Protokolle angelegt, die von Technikern genutzt werden können, um Fehler oder Probleme zu ermitteln.

|                            | Deutsch V Abmelden                                                                                                    |
|----------------------------|----------------------------------------------------------------------------------------------------|
| Beng                       |                                                                                                    |
| •                          | Auf Flash speichern                                                                                                    |
|                            | ○ Ein ● Aus                                                                                                    |
| Informationen              |                                                                                                    |
| WAN                        |                                                                                                    |
| Drahtloses Netzwerk        | Auf PC heruntergeladen                                                                                                    |
| Kopplung                   | Auf                                                                                                    |
| Erweiterte Einstellung     | —                                                                                                    |
| Zeitplan                   |                                                                                                    |
| Werkzeug O                 | Log löschen                                                                                                    |
| Kennworteinrichtung        | Log löschen                                                                                                    |
| Firmware Upgrade           |                                                                                                    |
| Configuratie exporteren    | Übernehmen Abbrechen                                                                                                    |
|                            |                                                                                                    |
| Rechtlicher Hinweis        |                                                                                                    |
| Auf Elach choichean        | Ein – Erlaubt das Speichern des aktuellen Protokolls im Flash Speicher. Die Log-Datei steht nach einem Neustart des Host noch zur Verfügung. |
| Au riasi speichem.         | Aus – Das letzte Protokoll wird bei einem Neustart des Host gelöscht und nur das aktuelle Protokoll steht zur Verfügung.                     |
| Auf PC<br>heruntergeladen: | Exportieren der Log-Datei auf dem Host                                                                                                    |
| Log löschen:               | Löschen der Einträge in der Log-Datei                                                                                                    |

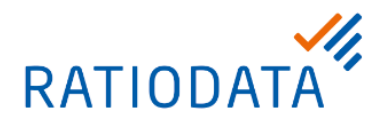

4.1.12 Besondere Einstellungen über ein extra Menü

In einigen Fällen kann es sein das Sie über ein "verstecktes Menü" extra Einstellungen vornehmen müssen damit das WDC10 Störungsfrei arbeitet.

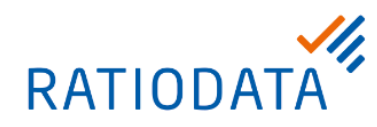

## 4.2 WDC20 Konfiguration

#### 4.2.1 Informationen

Detaillierte Informationen für Systeminformationen, WAN, Drahtloses Netzwerk und Bildschirmdesign

|                        |                                                    |                           | Deutsch           | Ahmelden |  |  |
|------------------------|----------------------------------------------------|---------------------------|-------------------|----------|--|--|
|                        |                                                    |                           | Deaser            |          |  |  |
| Beng                   |                                                    |                           |                   |          |  |  |
| C                      | Systeminformationen                                |                           |                   |          |  |  |
|                        | Cutummu                                            | 1177F6F002210034          |                   |          |  |  |
| Information            | Firmwarayarsian                                    | WDC20(R) 1.06.00 / 1.2.16 |                   |          |  |  |
| WAN                    | Autorisierungsstatus                               | Autorisiert               |                   |          |  |  |
| Dushtlass Network      | Hostname                                           | WDC20 c8+273              |                   |          |  |  |
| Dratioses Netwerk      |                                                    |                           |                   |          |  |  |
| Kopplung               |                                                    |                           |                   |          |  |  |
| Erweiterte Einstellung | WAN                                                |                           |                   |          |  |  |
| Zeitplanung            | Verbindungsstatus                                  | Verbunden                 |                   | 1        |  |  |
|                        | Anschlussart                                       | DHCP                      |                   |          |  |  |
| Werkzeug               | WAN IP-Adresse                                     | 192.168.1.241             |                   |          |  |  |
| Rechtliche Hinweise    | WAN MAC-Adresse                                    | AC:DB:DA:57:63:5B         |                   |          |  |  |
|                        |                                                    |                           |                   |          |  |  |
|                        |                                                    |                           |                   |          |  |  |
| C                      | Drahtloses Netzwerk                                |                           |                   |          |  |  |
|                        |                                                    | SSID                      | WDC20_c8e273      |          |  |  |
|                        | 2.4G                                               | WLAN MAC-Adresse          | AC:DB:DA:57:63:5B |          |  |  |
|                        |                                                    | SSID                      | WDC20_c8e273      |          |  |  |
|                        | 5G                                                 | WLAN MAC-Adresse          | 0C:EF:AF:C8:E2:73 |          |  |  |
|                        | WLAN Zertifizierung                                | E SKU                     |                   |          |  |  |
|                        |                                                    |                           |                   |          |  |  |
|                        |                                                    |                           |                   |          |  |  |
| C                      | Mein Bildschirm                                    |                           |                   |          |  |  |
|                        | Anleitungsschirm                                   | Original                  | ▼.                |          |  |  |
|                        | Leerlaufbildschirm                                 | Original                  | ▼                 |          |  |  |
|                        |                                                    |                           |                   |          |  |  |
|                        |                                                    |                           |                   |          |  |  |
| c                      | Bildschirmmeldung                                  |                           |                   |          |  |  |
|                        | Meldungsinhalt                                     |                           |                   |          |  |  |
|                        |                                                    |                           |                   | 5        |  |  |
|                        |                                                    | Anwenden Ab               | orechen           |          |  |  |
|                        |                                                    |                           |                   |          |  |  |
|                        |                                                    |                           |                   |          |  |  |
| Hostname.              | Geräte- und W/I AN-Na                              | me der WDC Resi           | sstation          |          |  |  |
|                        |                                                    |                           | olation           |          |  |  |
| L                      |                                                    |                           |                   |          |  |  |
|                        | Benutzerdefinierte Hint                            | ergrundbilder             |                   |          |  |  |
| Main Bildeahinne       | A plaitup ga a chirmer A                           | avvahidaa ilimtarar       | un dhild o o      |          |  |  |
| wein Bliaschirm:       | Anieitungsschirm – Aus                             | swani des Hintergr        | unupildes         |          |  |  |
|                        | Leerlaufbildschirm – Auswahl des Hintergrundbildes |                           |                   |          |  |  |
|                        |                                                    |                           | ,                 |          |  |  |

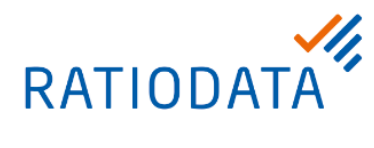

|                    | Eine Textmeldung, die auf dem Bildschirm angezeigt werden soll;                                                       |
|--------------------|----------------------------------------------------------------------------------------------------|
| Bildschirmmeldung: | 1 Zeile mit max. 100 Zeichen länge stehen zur Verfügung um z.B. Name des<br>Raumes oder ähnliches anzeigen zu lassen. |

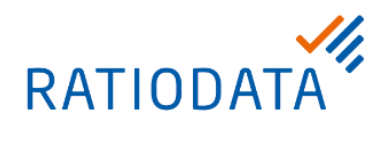

#### 4.2.2 WAN

#### IP-Einstellungen der WAN-Schnittstelle

|                                                       |                                             | Deutsch 🔻 Abn                                                                                                | nelden |
|-------------------------------------------------------|---------------------------------------------|----------------------------------------------------------------------------------------------------|--------|
| Beng                                                  |                                             |                                                                                                    |        |
|                                                       |                                             | DHCP v                                                                                                    |        |
|                                                       | Anschlussart                                | Wenn der InstaShow S Host keine IP per DHCP erhalten kann, werden die folgenden Einstellungen<br>übernommen. |        |
| Information                                           | WAN IP-Adresse                              | 192 . 168 . 20 . 1 🗹 Auf Bildschirm anzeigen                                                                 |        |
| WAN                                                   | Subnetzmaske                                | 255 . 255 . 255 . 0                                                                                          |        |
| Drahtloses Netzwerk                                   | Standardgateway                             |                                                                                                    |        |
| Kopplung                                              |                                             | Anwenden Abbrechen                                                                                           |        |
| Erweiterte Einstellung                                |                                             |                                                                                                    |        |
| Zeitplanung                                           |                                             |                                                                                                    |        |
| Werkzeug                                              |                                             |                                                                                                    |        |
| Rechtliche Hinweise                                   |                                             |                                                                                                    |        |
|                                                       |                                             |                                                                                                    |        |
|                                                       | •                                           |                                                                                                    |        |
| Anschlussart:                                         | Konfiguration der IP-Ad                     | resse per DHCP oder statisch.                                                                                |        |
| WAN IP-Adresse,<br>Subnetzmaske,<br>Standard-Gateway: | Die voreingestellten We<br>Verfügung steht. | erte werden benutzt, wenn kein DHCP-Server zur                                                               |        |

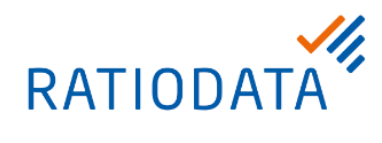

## 4.2.3 Drahtloses Netzwerk

### WLAN-Einstellung

|                     |                        |                            |                           | Deutsch 🔻     | Abmelden  |
|---------------------|------------------------|----------------------------|---------------------------|---------------|-----------|
| Pana                |                        |                            |                           |               |           |
| Berio               |                        |                            |                           |               |           |
| O Einst             | tellung                |                            |                           |               |           |
| Information         | SSID                   | WDC20_c8e273 🔲 Ausblenden  |                           |               | 1         |
| Information         | WLAN Sicherheitsoption | WPA2 Personal Mixed        |                           |               |           |
| WAN                 | Passworteinstellung    |                            | 🗷 Auf Bildschirm anzeigen |               |           |
| Drahtloses Netzwerk | Isolieren              | Aktivieren 🔻               |                           |               |           |
| Kopplung            | 2,4G aktivieren        | Deaktivieren 🔻             |                           |               |           |
|                     | 🔓 5C aktivieren        | Aktivieren 🔻               |                           |               |           |
| Zeitplanung         |                        | Anwenden Abbre             | chen                      |               |           |
| Werkzeug            |                        |                            |                           |               |           |
| O WLA               | N Funkeinrichtung      |                            |                           |               |           |
| Rechtliche Hinweise |                        | 122100                     | 1                         |               | T         |
|                     | Ubertragungsleistung   | Hoch <b>v</b>              |                           |               |           |
|                     | WLAN Bereich           | ESKU                       |                           |               |           |
|                     | 2,4G Kanal             | Auto                       |                           |               | -         |
|                     | 2,4G Kanalbreite       | 20Mhz                      |                           |               |           |
|                     | 2,4G MI00US            | NUT N                      | Unterstützt DFS K         | anäle         |           |
|                     | 5G Kanal               | Auto                       | 🔲 Unterstützt 116, 12     | 20, 124, 128  |           |
|                     | 5G Kanalbreite         | 40Mhz V                    | 1                         |               |           |
|                     | 5G Modus               | Nur AC 🔻                   |                           |               |           |
|                     |                        | Anwenden Abbre             | chen                      |               |           |
|                     |                        |                            |                           |               |           |
| O WLA               | N Knoten Status        |                            |                           |               |           |
|                     | MAC-Adresse 0          | Jerätename IP-Adresse      | 2.4C/5G                   | Betriebszeit  |           |
|                     |                        |                            | 1,10,00                   | Dimesini      |           |
|                     |                        |                            |                           |               |           |
| SS                  | ID – SSID sichtbar o   | oderversteckt Aush         | lenden aleich ve          | ersteckt      |           |
|                     |                        |                            | iciliacit gicicit w       |               |           |
|                     |                        |                            |                           |               |           |
|                     |                        |                            | totion Discort            |               |           |
| 33                  | id Einstenung – So     |                            |                           |               |           |
| me                  | nrere Systeme eing     | esetzt werden, für je      | des eindeutig s           | ein.          |           |
|                     |                        |                            |                           |               |           |
| <b>Finate Human</b> |                        |                            |                           |               |           |
| Einstellung: WL     | AN Sicherheitsopt      | i <b>onen</b> – Auswahl de | er Verschlüsselu          | Ingsmethode   |           |
|                     | 002 Personal Mived     | ermöglicht den Ben         | utzern mitverse           | hiedenen      |           |
| Vor                 |                        | ennoglicht den Den         |                           | ahaa für Danu | ta or mit |
| ver                 | schlusselungsmein      |                            | y zum nosi, wei           | ches iur benu | izer mit  |
| alte                | eren drantiosen Gera   | aten enorderlich sei       | i kann.                   |               |           |
| Pas                 | ssworteinstelluna      | – Kennwort für die V       | erschlüsseluna            |               |           |
|                     | <b>·</b> J             |                            |                           |               |           |
|                     |                        |                            |                           |               |           |
|                     |                        |                            |                           |               |           |

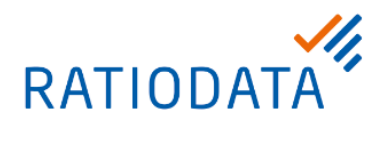

|                       | <ul> <li>Isolieren – ist eine Sicherheitseinstellung gegen mögliches Hacking. Ist es aktiviert, sind alle WLAN-Verbindungen zum Host isoliert, sodass Geräte, die über eine WLAN-Verbindung mit dem Host verbunden sind, nicht auf alle anderen mit dem Host verbundenen Geräte zugreifen können. Den Parameter sollte man auf Aktivieren stehen lassen.</li> <li>2,4 G / 5 G aktivieren – Ein- und Ausschalten der WLAN-Bänder 2,4G und 5G.</li> </ul> |
|-----------------------|----------------------------------------------------------------------------------------------------|
|                       | Sendeleistung – Hoch ist die stärkste einstellbare Sendeleistung<br>Mit den weiteren Einstellungen kann man die Kanalbreite und WLAN-Signale<br>für die WLAN-Bänder konfigurieren.                                                                                                    |
| WLAN Funkeinstellung: | Durch Optimierung der Werte kann man in einzelnen Fällen eine Verbesserung<br>der WLAN-Ausleuchtung des Raumes erreichen. Hierfür sind aber die örtlichen<br>Gegebenheiten zu berücksichtigen. Daher sollten Änderungen der Werte nur<br>durch Fachpersonal erfolgen. Standardmäßig kann man die Default-Werte<br>beibehalten.                                                                                                    |
| WLAN Knoten Status    | Listet alle Geräte auf, die über WLAN mit dem Host verbunden sind                                                                                                    |

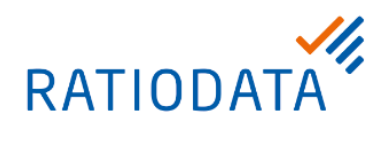

## 4.2.4 Kopplung

Kopplung und Kopplungsstatus anzuzeigen.

|                        |                   |                 |                   |                  | Deuts                | ch 🔻 A    | Abmelden |
|------------------------|-------------------|-----------------|-------------------|------------------|----------------------|-----------|----------|
| Reno                   |                   |                 |                   |                  |                      |           |          |
| Berte                  |                   |                 |                   |                  |                      |           |          |
| 0                      | Kopplung          |                 |                   |                  |                      |           |          |
| Information            |                   |                 | Kopplung          | starten          |                      |           |          |
| WAN                    |                   |                 |                   |                  |                      |           |          |
|                        | The second second |                 |                   |                  |                      |           |          |
| Drahtloses Netzwerk    | Kopplungsstatus   |                 |                   |                  |                      |           |          |
| Kopplung               | Verbindungsstatus | TX Seriennummer | TX MAC-Adresse    | FW Version       | Autorisierungsstatus | Löschen   |          |
| Erweiterte Einstellung | Gerennt           | WDE6K1029000M   | 28:ED:E0:5F:30:04 |                  | Autorisiert          |           |          |
| Zaitnlannne            | Getrennt          | WDE6K1057100M   | 28:ED:E0:5F:33:96 |                  | Autorisiert          |           |          |
| Lenpianung             | Getrennt          | WDE6K1053600M   | B0:F1:EC:68:A6:4A | WDC20(T)_1.04.15 | Autorisiert          |           |          |
| Werkzeug               |                   |                 |                   |                  |                      |           |          |
| Rechtliche Hinweise    |                   |                 |                   |                  |                      |           |          |
|                        |                   |                 |                   |                  |                      |           |          |
|                        |                   |                 |                   |                  |                      |           |          |
|                        | Über den .Ko      | opplung starte  | en'-Knopfläss     | st sich der Ko   | oplunasmodu          | saktivier | ren.     |
|                        | Dies ist hilfre   | ich wenn die    | Resiscutation     | haisnialswais    | e an dem Bea         | meran     | der      |
|                        | Docko monti       | ort ist und do  | r Knopf am G      | orät nicht orr   | oichbar ist          |           | uci      |
|                        | Deckemoni         |                 | i Khopi ani G     |                  | eichbai isi.         |           |          |
|                        | Kopplung:         |                 |                   |                  |                      |           |          |
| Kennlung sterten:      | Nachdom do        | r Knonf godri   | ickt wurdo m      |                  |                      | dor       |          |
| Kopplung starten:      |                   |                 |                   | iuss auchani     |                      |           |          |
|                        | Kopplungsm        | odus durch g    | edruckt halte     | n der "Modus"    | -Taste (5 Sek        | unden) (  | der      |
|                        | Kopplungsm        | odus aktivier   | t werden. Wä      | hrend des Ko     | pplungsvorga         | nges blir | nkt die  |
|                        | LED-Anzeige       | e des WDC E     | Button etwa 10    | ) Sekunden la    | ang blau und c       | lie Meldu | ung      |
|                        | "Kopplung" v      | vird auf dem l  | Bildschirm an     | igezeigt. Bei e  | einer erfolgreid     | he Kopp   | plung    |
|                        | leuchtet die l    | LED des WD      | C Button grür     | 1.               |                      |           | -        |
|                        |                   |                 | 5                 |                  |                      |           |          |
|                        | Übersicht de      | r mit der Bas   | isstation verb    | undenen WD       | C10 Buttons.         | Nicht     |          |
| Kopplungsstatus:       | Benötiate kö      | nnen durch d    | las Mülltonne     | n Symbol del     | öscht werden         |           |          |
|                        | 2 Shotigto Ko     |                 |                   |                  |                      |           |          |

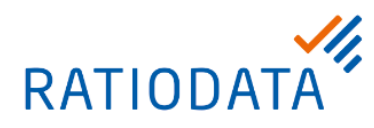

#### 4.2.5 Erweiterte Einstellung

Einstellung zur Anpassung von Firewall, Ausgangsauflösung, Bildschirmskalierung, 4-Wege-Split, Stream-Verschlüsselung, Anmeldecode und HDCP Auto.

| 2000 mm 100                                                                                                    |                                                                                                    | Deutsch 🔻 Abmelden                                                                                                    |  |
|----------------------------------------------------------------------------------------------------|----------------------------------------------------------------------------------------------------|----------------------------------------------------------------------------------------------------|--|
| Pana                                                                                                    |                                                                                                    |                                                                                                    |  |
| Beng                                                                                                    |                                                                                                    |                                                                                                    |  |
| 0                                                                                                    | Erweiterte Einstellung                                                                                                    |                                                                                                    |  |
|                                                                                                    | Firewall                                                                                                    | Ablahnam                                                                                                    |  |
| Information                                                                                                    | Host Ausgangsauflösung                                                                                                    | 1920x1080x-60                                                                                                    |  |
| WAN                                                                                                    | Bildschirmskalierung                                                                                                    | Annassung                                                                                                    |  |
| Drahtloses Netzwerk                                                                                            | 4.Wage.Snlit                                                                                                    | Aktiviaren     Beaktiviaren                                                                                                    |  |
| Kopplung                                                                                                    | Stream-Verschlüsselung (nur für Button zu                                                                                                    | 3 Floor                                                                                                    |  |
|                                                                                                    | Host)                                                                                                    | Delting T                                                                                                    |  |
| Erweiterte Einstellung                                                                                         | HDCP Auto                                                                                                    | Ein      Aus                                                                                                    |  |
| Zeitplanung                                                                                                    | AirPlay und Chromecast erlauben                                                                                                    | Aktivieren     Deaktivieren                                                                                                    |  |
| Werkzeug                                                                                                    | NetzwerkStandby                                                                                                    | 15 Minuten                                                                                                    |  |
| B. Lat. L. W                                                                                                   | 45                                                                                                    |                                                                                                    |  |
| Kechtiche Filnweise                                                                                            |                                                                                                    | Anwenden Abbrechen                                                                                                    |  |
| lane and the second second second second second second second second second second second second second second |                                                                                                    |                                                                                                    |  |
|                                                                                                    |                                                                                                    |                                                                                                    |  |
| 6                                                                                                    | Neustart                                                                                                    |                                                                                                    |  |
|                                                                                                    |                                                                                                    | Neustart                                                                                                    |  |
|                                                                                                    |                                                                                                    |                                                                                                    |  |
|                                                                                                    |                                                                                                    |                                                                                                    |  |
| C                                                                                                    | Schlafen                                                                                                    |                                                                                                    |  |
|                                                                                                    |                                                                                                    |                                                                                                    |  |
|                                                                                                    |                                                                                                    | Aufwecken                                                                                                    |  |
|                                                                                                    |                                                                                                    |                                                                                                    |  |
|                                                                                                    |                                                                                                    |                                                                                                    |  |
|                                                                                                    | Firewall – Sicherheitse                                                                                                    | instellung, mit der verhindert wird, dass Benutzer über                                                                                                    |  |
|                                                                                                    | den WAN-Port auf den                                                                                                    | Host zugreifen können. Die Standardeinstellung ist                                                                                                    |  |
|                                                                                                    | Ablehnen, was die Fire                                                                                                    | ewall aktiviert und somit den Zugriff auf den Host über                                                                                                    |  |
|                                                                                                    | seinen WAN-Port ablehnt                                                                                                    |                                                                                                    |  |
|                                                                                                    | seinen VV AN-Port ahler                                                                                                    | unt -                                                                                                    |  |
|                                                                                                    | seinen WAN-Port abler                                                                                                    | int.                                                                                                    |  |
|                                                                                                    | Benutzer können weite                                                                                                    | nnt.<br>rhin über eine direkte Verbindung zum WAN-Port auf die                                                                                                    |  |
|                                                                                                    | Seinen WAN-Port abler<br>Benutzer können weite<br>Web Management-Sch                                                                                                    | nnt.<br>rhin über eine direkte Verbindung zum WAN-Port auf die<br>nittstelle zugreifen, auch wenn Firewall auf Ablehnen                                                                                                    |  |
|                                                                                                    | Benutzer können weite<br>Web Management-Sch                                                                                                    | nnt.<br>rhin über eine direkte Verbindung zum WAN-Port auf die<br>nittstelle zugreifen, auch wenn Firewall auf Ablehnen                                                                                                    |  |
| Envoitorto Einstellungi                                                                                        | seinen WAN-Port abler<br>Benutzer können weite<br>Web Management-Sch<br>gestellt ist.                                                                                                    | nnt.<br>rhin über eine direkte Verbindung zum WAN-Port auf die<br>nittstelle zugreifen, auch wenn Firewall auf Ablehnen                                                                                                    |  |
| Erweiterte Einstellung:                                                                                        | Benutzer können weite<br>Web Management-Sch<br>gestellt ist.                                                                                                    | nnt.<br>rhin über eine direkte Verbindung zum WAN-Port auf die<br>nittstelle zugreifen, auch wenn Firewall auf Ablehnen<br>u <b>ng</b> – konfiguriert die Ausgangsauflösung des Hosts für                                                                                                    |  |
| Erweiterte Einstellung:                                                                                        | Benutzer können weite<br>Web Management-Sch<br>gestellt ist.<br>Host Ausgangsauflös<br>die Videoübertragung d                                                                                                    | nnt.<br>rhin über eine direkte Verbindung zum WAN-Port auf die<br>nittstelle zugreifen, auch wenn Firewall auf Ablehnen<br>u <b>ng</b> – konfiguriert die Ausgangsauflösung des Hosts für<br>urch den Host                                                                                                    |  |
| Erweiterte Einstellung:                                                                                        | Seinen WAN-Port abler<br>Benutzer können weite<br>Web Management-Sch<br>gestellt ist.<br>Host Ausgangsauflös<br>die Videoübertragung d                                                                                                    | nnt.<br>rhin über eine direkte Verbindung zum WAN-Port auf die<br>nittstelle zugreifen, auch wenn Firewall auf Ablehnen<br><b>ung</b> – konfiguriert die Ausgangsauflösung des Hosts für<br>urch den Host.                                                                                                    |  |
| Erweiterte Einstellung:                                                                                        | Seinen WAN-Port abler<br>Benutzer können weite<br>Web Management-Sch<br>gestellt ist.<br>Host Ausgangsauflös<br>die Videoübertragung d<br>Bildschirmskalierung                                                                                                    | nnt.<br>rhin über eine direkte Verbindung zum WAN-Port auf die<br>nittstelle zugreifen, auch wenn Firewall auf Ablehnen<br><b>ung</b> – konfiguriert die Ausgangsauflösung des Hosts für<br>urch den Host.<br>– ermöglicht es, die Grenzen der Videoausgabe des                                                                                                    |  |
| Erweiterte Einstellung:                                                                                        | seinen WAN-Port abler<br>Benutzer können weite<br>Web Management-Sch<br>gestellt ist.<br>Host Ausgangsauflös<br>die Videoübertragung d<br>Bildschirmskalierung<br>Hosts so anzupassen.                                                                             | nnt.<br>rhin über eine direkte Verbindung zum WAN-Port auf die<br>nittstelle zugreifen, auch wenn Firewall auf Ablehnen<br><b>ung</b> – konfiguriert die Ausgangsauflösung des Hosts für<br>urch den Host.<br>– ermöglicht es, die Grenzen der Videoausgabe des<br>dass sie genau auf den Bildschirm des angeschlossenen                                                                                                    |  |
| Erweiterte Einstellung:                                                                                        | seinen WAN-Port abler<br>Benutzer können weite<br>Web Management-Sch<br>gestellt ist.<br>Host Ausgangsauflös<br>die Videoübertragung d<br>Bildschirmskalierung<br>Hosts so anzupassen, o<br>Displays passt                                                         | nnt.<br>rhin über eine direkte Verbindung zum WAN-Port auf die<br>nittstelle zugreifen, auch wenn Firewall auf Ablehnen<br>ung – konfiguriert die Ausgangsauflösung des Hosts für<br>urch den Host.<br>– ermöglicht es, die Grenzen der Videoausgabe des<br>dass sie genau auf den Bildschirm des angeschlossenen                                                                                                    |  |
| Erweiterte Einstellung:                                                                                        | seinen WAN-Port abler<br>Benutzer können weite<br>Web Management-Sch<br>gestellt ist.<br>Host Ausgangsauflös<br>die Videoübertragung d<br>Bildschirmskalierung<br>Hosts so anzupassen, o<br>Displays passt.                                                        | nnt.<br>rhin über eine direkte Verbindung zum WAN-Port auf die<br>nittstelle zugreifen, auch wenn Firewall auf Ablehnen<br><b>ung</b> – konfiguriert die Ausgangsauflösung des Hosts für<br>urch den Host.<br>– ermöglicht es, die Grenzen der Videoausgabe des<br>dass sie genau auf den Bildschirm des angeschlossenen                                                                                                    |  |
| Erweiterte Einstellung:                                                                                        | Seinen WAN-Port abler<br>Benutzer können weite<br>Web Management-Sch<br>gestellt ist.<br>Host Ausgangsauflös<br>die Videoübertragung d<br>Bildschirmskalierung<br>Hosts so anzupassen, o<br>Displays passt.<br>4-Wege-Split – aktivier                             | nnt.<br>rhin über eine direkte Verbindung zum WAN-Port auf die<br>nittstelle zugreifen, auch wenn Firewall auf Ablehnen<br><b>ung</b> – konfiguriert die Ausgangsauflösung des Hosts für<br>urch den Host.<br>– ermöglicht es, die Grenzen der Videoausgabe des<br>dass sie genau auf den Bildschirm des angeschlossenen<br>t oder deaktiviert Split-Screen Präsentationen und hat                                               |  |
| Erweiterte Einstellung:                                                                                        | Seinen WAN-Port abler<br>Benutzer können weite<br>Web Management-Sch<br>gestellt ist.<br>Host Ausgangsauflös<br>die Videoübertragung d<br>Bildschirmskalierung<br>Hosts so anzupassen, o<br>Displays passt.<br>4-Wege-Split – aktivier<br>die gleiche Funktion wie | nnt.<br>rhin über eine direkte Verbindung zum WAN-Port auf die<br>nittstelle zugreifen, auch wenn Firewall auf Ablehnen<br><b>ung</b> – konfiguriert die Ausgangsauflösung des Hosts für<br>urch den Host.<br>– ermöglicht es, die Grenzen der Videoausgabe des<br>dass sie genau auf den Bildschirm des angeschlossenen<br>t oder deaktiviert Split-Screen Präsentationen und hat<br>e die Split-Screen-Taste auf einem Button. |  |

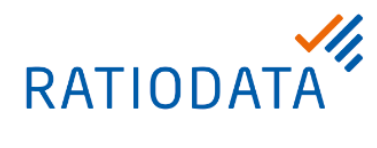

|              | <b>Stream-Verschlüsselung</b> – ist eine Sicherheitseinstellung, mit der Sie die<br>Verschlüsselungsstufe für die Verbindung zwischen Host und Buttons<br>auswählen können, um Sie vor Hacking zu schützen. Die Standardeinstellung 3<br>Ebene ist die höchste Verschlüsselungsstufe. |
|--------------|----------------------------------------------------------------------------------------------------|
|              | Anmeldecode – ermöglicht ein Anmeldekennwort um Verbindungen über mobile Geräte festzulegen, welche auf dem Anleitungsbildschirm angezeigt wird.                                                                                                    |
|              | HDCP Auto – Ein bedeutet, dass der HDCP-Kopierschutz vom Host<br>automatisch für Inhalte mit HDCP-Kopierschutz aktiviert und für Inhalte ohne<br>HDCP-Kopierschutz deaktiviert wird. Aus bedeutet, dass der HDCP-<br>Kopierschutz immer von Host aktiviert ist.                       |
| Neu starten: | Neustart des Hosts                                                                                                    |
| Schlafen:    | Host in den Ruhezustand versetzen                                                                                                    |

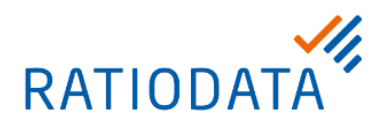

#### 4.2.6 Zeitplan

Einstellung der Systemuhrzeit und des periodischen Neustarts.

|                        |                                                                                             | Deutsch                                                                                                    | Abmelden |  |  |
|------------------------|---------------------------------------------------------------------------------------------|----------------------------------------------------------------------------------------------------|----------|--|--|
| BenQ                   |                                                                                             |                                                                                                    |          |  |  |
|                        | Systemzeit                                                                                  |                                                                                                    |          |  |  |
| <b>&gt;</b>            | 7.:                                                                                         |                                                                                                    | 1        |  |  |
| Information            | Leitzone<br>NTD Sarvar                                                                      | Greenwich Mean Time: London (GM *                                                                                                    |          |  |  |
| WAN                    | MIT-Server                                                                                  | poorutional                                                                                                    | Ļ        |  |  |
| Drahtloses Netzwerk    | Periodischer Neustart                                                                       |                                                                                                    |          |  |  |
| Kopplung               | Aktuelle Zeit                                                                               | Die vom Netzwerk bereitgestellte Zeit ist nicht verfügbar, und die Funktion Periodischer Neustart wird                                         | 1        |  |  |
| Erweiterte Einstellung | Aktivieren                                                                                  | deaktiviert.<br>© Aktivieren ® Deaktivieren                                                                                                    |          |  |  |
| Zeitplanung            | Neustart bei                                                                                | 0 : 0 (24-Stunden-Format)                                                                                                    |          |  |  |
| Werkzeug               | Woche                                                                                       | So. Mo. Di. Mi. Do. Fr. Sa                                                                                                    |          |  |  |
| Rechtliche Hinweise    |                                                                                             | Anwenden Abbrechen                                                                                                    | 5°       |  |  |
|                        |                                                                                             |                                                                                                    |          |  |  |
| Systemzeit             | Einstellung der Zeitzone und die Auswahl des Zeitservers zum Zeitabgleich.                  |                                                                                                    |          |  |  |
| Systemzen.             | Bitte beachten das dies nur funktioniert, wenn eine Internetverbindung besteht              |                                                                                                    |          |  |  |
|                        | Ein automatischer Neustart des Systems dient dazu das System einsatzbereit zu halten.       |                                                                                                    |          |  |  |
| Periodischer Neustart: | Die Funktion periodisch<br>Internetanschluss dem<br>falscher Uhrzeit das Sy<br>durchführen. | ner Neustart ist nur dann sinnvoll, wenn ein<br>InstaShow zur Verfügung steht. Sonst könnte bei<br>vstem den Neustart während der Präsentation |          |  |  |

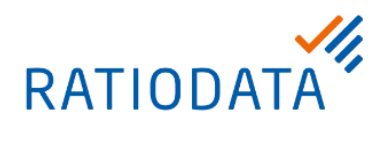

#### 4.2.7 Passwort

#### Vergabe des Kennwortes

| Beng                                                                                                    |                                                                                                    | Deutsch ▼                              | Abmelden |
|----------------------------------------------------------------------------------------------------|----------------------------------------------------------------------------------------------------|----------------------------------------|----------|
| Information<br>WAN<br>Drahtlose: Netzwerk<br>Kopplung<br>Erweiterte Einstellung<br>Zeitplanung<br>Werkzeeg<br>Passwort Einrichtung<br>Firmware Aktualisierung<br>Konfigurationsverwaltung<br>WLAN Verkehrstest<br>Protokolleinstellung<br>Rechtliche Hinweise | Bitte geben Sie das alte Passwort ein<br>Bitte geben Sie das neue Passwort ein<br>Bitte geben Sie das Passwort erneut ein<br>Zurücksetzen                                      |                                        |          |
| Passwort für den<br>Administrator                                                                                                    | Sie müssen das Kennwort für den Administrator ändern, ur<br>die Konfiguration vor unbefugtem Zugriff zu schützen. Die<br>Anmeldedaten lauten: Benutzername: "admin" und Kennwo | n das Syste<br>Standard<br>ort: "0000" | mund     |

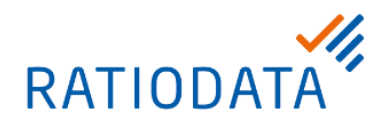

#### 4.2.8 Firmware Aktualisierung

Aktualisierung der Firmware.

Um ein Upgrade durchzuführen, muss sichergestellt sein, dass der Host und der WDC Button richtig angeschlossen sind und die LEDs an beiden Geräten grün leuchten.

Die Meldungen auf dem Bildschirm sind zu beachten, wenn die Firmware/der Treiber aktualisiert wird.

Wenn das Gerät seine Firmware/Treiber aktualisiert, wird die LED am Gerät grün blinken. Während der Aktualisierung der Firmware darf KEINE der folgenden Schritte durchgeführt werden:

- Das Gerät ausschalten oder die Reset-Taste auf dem Host oder dem Button drücken.
- Das Browserfenster der Web Management-Schnittstelle schließen.

|                                              |                                                                             | Deutsch 🔻 Abmelden                                                                                 |  |
|----------------------------------------------|-----------------------------------------------------------------------------|----------------------------------------------------------------------------------------------------|--|
| вело                                         |                                                                             |                                                                                                    |  |
|                                              | A Host Firmware Ungrade                                                     |                                                                                                    |  |
|                                              | • Host I haware opgrade                                                     |                                                                                                    |  |
| Information                                  | OTA                                                                         | Suche nach neuer Firmware 🛛 Regelmäßige Suche                                                      |  |
| WAN                                          | Firmwareversion                                                             | WDC20(R)_1.06.00                                                                                   |  |
| Drahtloses Netzwerk                          | Neue Firmware Version                                                       | Firmware Aktualisierung                                                                            |  |
| Kopplung                                     | Firmware-Datei                                                              | Datei wählen<br>Firmware Aktualisierung                                                            |  |
| Erweiterte Einstellung                       |                                                                             |                                                                                                    |  |
| Zeitplanung                                  | S Button Firmware Upgrade                                                   |                                                                                                    |  |
| Werkzeug                                     | Button Firmware Version auf Host                                            | WDC20(T)_1.06.00                                                                                   |  |
| Passwort Einrichtung Firmware Aktualisierung | Firmware-Datei                                                              | <ul> <li>von einer lokalen Datei</li> <li>Datei wählen</li> <li>von RX</li> </ul>                  |  |
| Konfigurationsverwaltung                     | Upgrade ausgewählt InstaShow S Button                                       | Firmware Aktualisierung                                                                            |  |
| WLAN Verkehrstest                            |                                                                             | Warnung                                                                                            |  |
| Protokolleinstellung                         |                                                                             | Nicht ausschalten oder auf die Zurücksetzen Taste drücken, während die Firmware aktualisiert wird. |  |
| Rechtliche Hinweise                          |                                                                             | Während der Aktualisierung der Firmware nicht das Fenster schließen.                               |  |
|                                              |                                                                             |                                                                                                    |  |
|                                              |                                                                             |                                                                                                    |  |
|                                              | Um ein OTA (Over The                                                        | Air) durchzuführen, ist sicherzustellen, dass der Host                                             |  |
|                                              | über den WAN-Port mi                                                        | teinem Router mit Internetzugang verbunden ist.                                                    |  |
|                                              | <b>OTA</b> - Auf Upgrades prüfen (für Host).                                |                                                                                                    |  |
|                                              | Um regelmäßig nach Firmware-Upgrades zu suchen, ist Kontrollkästchen        |                                                                                                    |  |
| Host Firmware                                | Regelmäßige Suche zu aktivieren.                                            |                                                                                                    |  |
| Upgrade:                                     | Upgrade per OTA                                                             |                                                                                                    |  |
|                                              | Wenn ein neues Firmware-Upgrade verfügbar ist, wird die neue Firmware-      |                                                                                                    |  |
|                                              | Version im "Neue Firmware Version"-Feld aufgelistet. Um das OTA-Upgrade der |                                                                                                    |  |
|                                              | Firmware des Hosts durchzuführen, klicken Sie auf die Schaltfläche Firmware |                                                                                                    |  |
|                                              | Aktualisierung im Feld Neue Firmware Version.                               |                                                                                                    |  |
|                                              | _                                                                           |                                                                                                    |  |

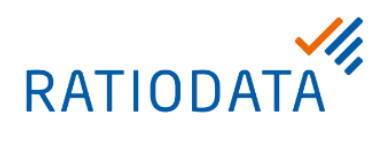

|                 | Direktes Upgrade von einer Upgrade-Datei auf Ihrem lokalen Computer                                                                                                    |
|-----------------|----------------------------------------------------------------------------------------------------|
|                 | 1. Die Schaltfläche Datei im Feld Firmware-Datei auswählen.                                                                                                    |
|                 | 2. Zur Firmware-Upgrade Datei navigieren und die Datei auswählen.                                                                                                    |
|                 | 3. Die Schaltfläche <b>Firmware Aktualisierung</b> im Feld <b>Firmware-Datei</b><br>anklicken.                                                                                                 |
|                 | Man kann die Firmware des Buttons mithilfe einer Upgrade-Datei auf Ihrem<br>Iokalen Computer oder direkt von Ihrem Host über die Verbindung zwischen<br>dem Button und dem Host aktualisieren. |
|                 | Direktes Upgrade von einer Upgrade-Datei auf Ihrem lokalen Computer                                                                                                    |
|                 | 1. Die Schaltfläche <b>von einer lokalen Datei</b> im Feld <b>Firmware-Datei</b><br>auswählen.                                                                                                 |
|                 | 2. Zur Firmware-Upgrade Datei navigieren und die Datei auswählen.                                                                                                    |
| Button-Firmware | 3. Den zu aktualisierenden Button auswählen und die Schaltfläche                                                                                                    |
| Upgrade:        | Firmware Aktualisierung im Feld Upgrade anklicken.                                                                                                    |
|                 |                                                                                                    |
|                 | Firmware des Buttons direkt von Ihrem Host aktualisieren                                                                                                    |
|                 | 1. von RX im Feld Firmware-Datei auswählen.                                                                                                    |
|                 | 2. Den zu aktualisierenden Button auswählen und die Schaltfläche                                                                                                    |
|                 | Firmware Aktualisierung im Feld Upgrade ausgewählt Insta Show S Button anklicken.                                                                                                    |
|                 |                                                                                                    |

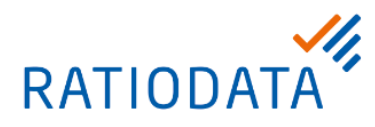

#### 4.2.9 Konfigurationsverwaltung

Konfigurationseinstellungen sichern und wiederherstellen.

Hinweis: Die exportierte Konfigurationsdatei kann nur von dem Host importiert werden, welcher die Datei exportiert hat. Die Konfigurationsdatei kann nicht von anderen Hosts importiert werden.

|                          | Deutsch 🔻 Abmelden                                                     |
|--------------------------|------------------------------------------------------------------------|
| Beno                     |                                                                        |
|                          | Konfigurationsdatei importieren                                        |
|                          |                                                                        |
| Information              | Datei importieren                                                      |
| WAN                      |                                                                        |
| Drahtloses Netzwerk      | Partielle Konfigurationsdatei exportieren                              |
| Kopplung                 | Exportieren                                                            |
| Erweiterte Einstellung   |                                                                        |
| Zeitplanung              | Komplette Konfigurationsdatei exportieren                              |
| Werkzeug                 |                                                                        |
| Passwort Einrichtung     | Exportieren                                                            |
| Firmware Aktualisierung  |                                                                        |
| Konfigurationsverwaltune | Werkseinstellung                                                       |
| Protokolleinstellung     | Zurück zur Werkseinstellung                                            |
| Rechtliche Hinweise      |                                                                        |
|                          |                                                                        |
|                          |                                                                        |
| Konfigurationsdateien    | Eine gesicherte Konfiguration auf des Sustem einenielen                |
| importieren              | Ente gesicherte Koningulation auf das System entspielen.               |
|                          |                                                                        |
| Partielle                | Sicherung der aktiven Konfiguration.                                   |
| Konfigurationsdatei      | Die Konfigurationssicherungsdateien enthalten sämtliche                |
| exportieren              | Konfigurationseinstellungen für den Host außer dem Hostnamen, SSID und |
|                          | Einstellungen für WLAN Kennwort, sowie den Kopplungsstatus.            |
| Komplette                |                                                                        |
| Konfigurationsdatei      | Sicherung der vollständigen aktiven Konfiguration.                     |
| exportieren              |                                                                        |
| -                        |                                                                        |
| Zurücksetzen zur         | Zurücksetzen des Hosts auf Werkseinstellung                            |
| Werkseinstellung         |                                                                        |
|                          |                                                                        |

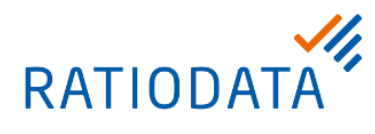

#### 4.2.10 WLAN Verkehrstest

Mit dieser Funktion kann geprüft werden, ob der verwendete WLAN-Kanal der richtige ist. Außerdem kann so getestet werden, wie viele andere WLANs vorhanden sind, die den Betrieb stören könnten.

|                                             | Deutsch 🔻 Abmelden                                                                                                    |
|---------------------------------------------|----------------------------------------------------------------------------------------------------|
| Beng                                        |                                                                                                    |
|                                             | Option Kanai Auto                                                                                                    |
| Information                                 |                                                                                                    |
| WAN                                         |                                                                                                    |
| Drahtloses Netzwerk                         |                                                                                                    |
| Kopplung                                    |                                                                                                    |
| Erweiterte Einstellung                      |                                                                                                    |
| Zeitplanung                                 |                                                                                                    |
| Werkzeug                                    |                                                                                                    |
| Passwort Einrichtung                        | Test                                                                                                    |
| Firmware Aktualisierung                     | Haftungsausschluss                                                                                                    |
| WI. AN Verkehrstest                         | 1. Diese Haftungseinschränkung gilt nur für den durchgeführten spezifischen Test, die Ergebnisse können je nach Testumgebung variieren, das                             |
| Protokolleinstellung                        | lestergebnis dient nur als Keferenz.<br>2. Testergebnisse können nicht als Grundlage für die Bestimmung der Qualitätssicherung beim Produktversand herangezogen werden. |
| Rechtliche Hinweise                         |                                                                                                    |
|                                             |                                                                                                    |
|                                             |                                                                                                    |
|                                             | 1. Den Kanal, dessen Geschwindigkeit getestet werden soll, im <b>Option Kanal-</b><br><b>Feld</b> auswählen.                                                            |
| Geschwindigkeit der<br>Verbindung zu testen | 2. Die Schaltfläche <b>Einstellungen</b> anklicken, um den Kanaltest einzustellen.                                                                                      |
|                                             | 3. Auf die Schaltfläche <b>Test</b> klicken.                                                                                                    |
|                                             | Die Ergebnisse des Tests werden im Hauntfenster angezeigt                                                                                                    |
|                                             | Die Engebnisse des Tests werden in Flauptienster angezeigt.                                                                                                    |

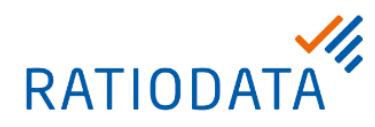

#### 4.2.12 Sytemlog

Für sämtliche Systemaktivitäten des Host werden Protokolle angelegt, die von Technikern genutzt

werden können, um Fehler oder Probleme zu ermitteln.

|                             | Deutsch 🔻 Abmelden                                                                                                    |
|-----------------------------|----------------------------------------------------------------------------------------------------|
| Beng                        | Auf DC however leden                                                                                                    |
|                             | Auf PC nerumeriaden                                                                                                    |
|                             | Auf PC herunterladen                                                                                                    |
| Information                 |                                                                                                    |
| WAN                         | Protokoll löschen                                                                                                    |
| Drahtloses Netzwerk         | Destel 11 Jackson                                                                                                    |
| Kopplung                    | Protokoli Joschen                                                                                                    |
| Erweiterte Einstellung      |                                                                                                    |
| Zeitplanung                 | Systemprotokoll Ansicht                                                                                                    |
| Werkzeug                    | ande metres an over a o angeles entresenservenes based met set of over a o breeds on                                                           |
| Passwort Einrichtung        |                                                                                                    |
| Firmware Aktualisierung     |                                                                                                    |
| Konfigurationsverwaltung    |                                                                                                    |
| WLAN Verkehrstest           |                                                                                                    |
| Protokolleinstellung        |                                                                                                    |
| Rechtliche Hinweise         |                                                                                                    |
|                             | Ÿ                                                                                                    |
|                             |                                                                                                    |
|                             |                                                                                                    |
| Auf PC herunterladen:       | Download der Logdatei für Diagnose Zwecke.                                                                                                    |
| Protokoll löschen:          | Das aktuelle Systemprotokoll löschen.                                                                                                    |
| Systemprotokoll<br>Ansicht: | Ansicht des aktuellen Systemprotokolls. Die Ansicht ist nicht optimal daher empfiehlt es sich die Funktion "Auf PC herunterladen" zu benutzen. |

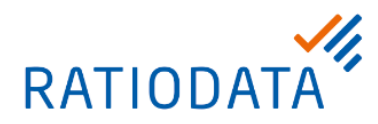

## 5 Hintergrundbild & QR Code

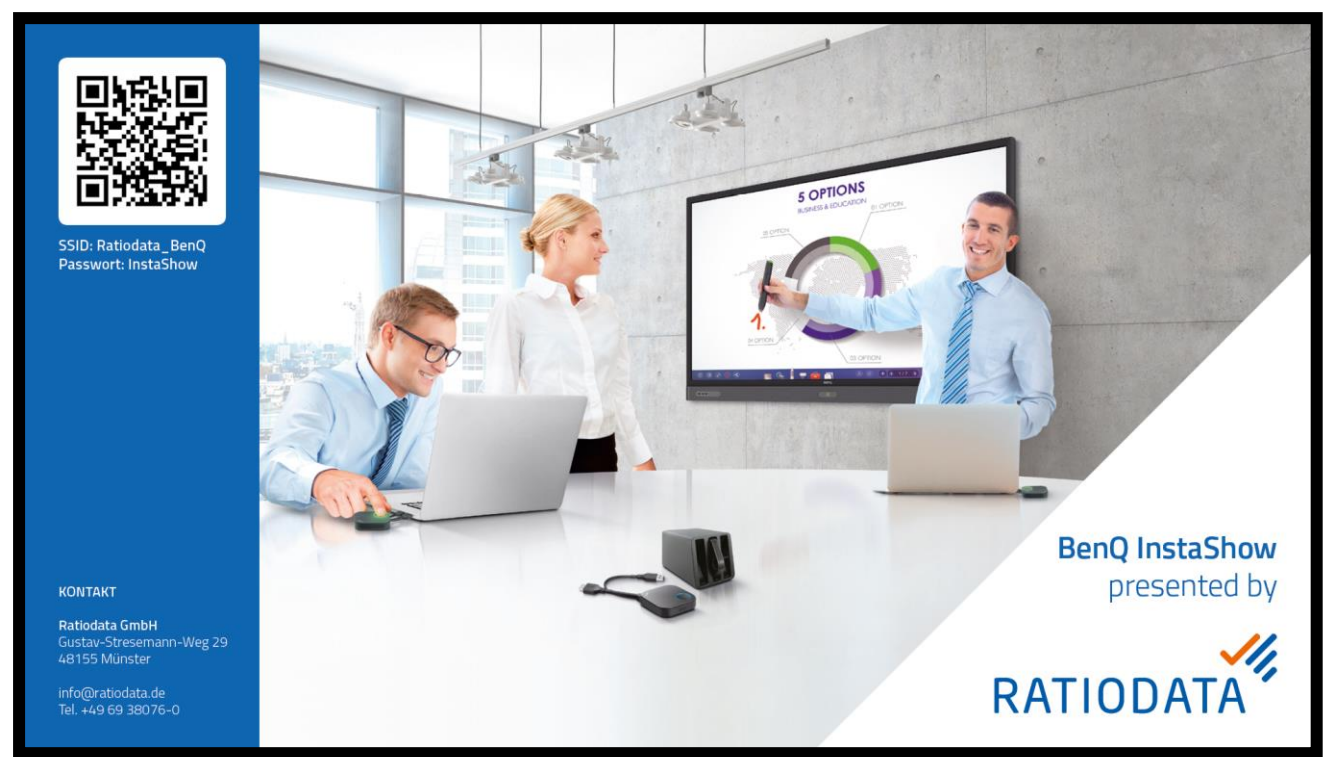

Abbildung 1 - Beispiel eines Hintergrundbildes

Die Ratiodata stellt keinen Service zur individuellen Gestaltung eines Hintergrundbildes zur Verfügung. Mit Hilfe dieser Anleitung ist es möglich ein eigenes Bild zu gestalten. Bei technischen Fragen steht Ihnen der Ratiodata-Support zur Verfügung.

Bitte beachten Sie, dass der QR-Code der auf dem Standardbildschirm dargestellt wird, nicht für das automatische Verbinden mit einen WLAN gemacht ist. Der QR Code verlinkt auf die BenQ Seite für die Apps.

#### 5.1 Technische Voraussetzung an das Bild:

Format: JPEG oder PNG

Farbtiefe: max. 24 Bit

Auflösung: 1.920 x 1.080 Pixel

#### 5.2 QR-Code zum Verbinden mit WLAN erstellen

Es gibt QR-Codes die eine bestimmte Zeichenfolge (Code) enthalten welcher als Steuerbefehl dient. Mit diesem Steuerbefehl lassen sich WLAN-Zugangsdaten über einen QR-Code automatisch auf einem mobilen Gerät als bekanntes WLAN hinzufügen.

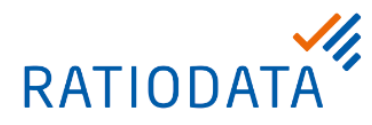

Voraussetzung dafür ist, dass ein iOS (ab v.11) Gerät verwendet wird. Bei Android Geräten ist es ggf. nötig eine extra App für das Lesen von dem QR Codes zu installieren.

Die WLAN-Einstellungen sind passend zum QR-Code in den Einstellungen anzupassen. Nachdem ändern der WLAN-Einstellungen ist ein erneutes Koppeln zwischen Basis und Button erforderlich.

#### 5.2.1 Aufbau und Inhalt des QR-Codes

#### WIFI:T:Authentifikation;S:SSID;P:PSK:H:HIDDEN;

|                  | nopass - Keine Authentifikation     |
|------------------|-------------------------------------|
| Authentifikation | WEP - WEP Authentifikation          |
|                  | WPA - WPA/WPA2 Authentifikation     |
| SSID             | Name des WLAN                       |
| PSK              | Passwort bzw. pre-shared-key        |
| HIDDEN           | Gibt an ob das WLAN "versteckt" ist |

#### 5.2.2 QR-Code Generator

Folgender QR-Code Generator dient als Beispiel. Es wird keine Anwendung benötigt und wird im Browser ausgeführt. Am Ende wird ein fertiger QR-Code im PNG, PDF, etc. Format erstellt.

Dieser QR-Code lässt sich auf dem individuellen Hintergrund einfügen.

https://www.grcode-monkey.com/de#wifi

|        |                  | ÜBER CHROME APP  | SERVICE             | API QRCODE STUDIO DEUTSCH V |                                         |
|--------|------------------|------------------|---------------------|-----------------------------|-----------------------------------------|
| URL    | TEXT E-MAIL T    | ELEFON SMS VCARD | MECARD ORT FACEBOOK | TWITTER                     | YOUTUBE WLAN EVENT BITCOIN              |
| -      | INHALTE EINGEBEN |                  |                     | -                           |                                         |
| SSID   |                  | Passwort         | Verschlüsselung     |                             | 6.506 S250 AU                           |
| Ratiod | lata             | QRCodeTest       | WPA/WPA2            |                             | COLOR ST.                               |
|        |                  |                  |                     |                             | RATIODATA                               |
| 1      | FARBEN ANPASSEN  |                  |                     | +                           |                                         |
|        | LOGO HINZUFÜGEN  |                  |                     | +                           |                                         |
| 85     | DESIGN ANPASSEN  |                  |                     | +                           |                                         |
|        |                  |                  |                     |                             | Klein 1000 x 1000 Px Groß               |
|        |                  |                  |                     |                             | QR Code erstellen PNG Download          |
|        |                  |                  |                     |                             | .SVG .PDF* .EPS*                        |
|        |                  |                  |                     |                             | * Farbverläufe werden nicht unterstützt |

Abbildung 2 - QR CodeMonkey

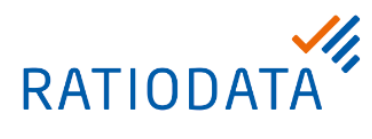

## 6 Kurzanleitung Präsentation

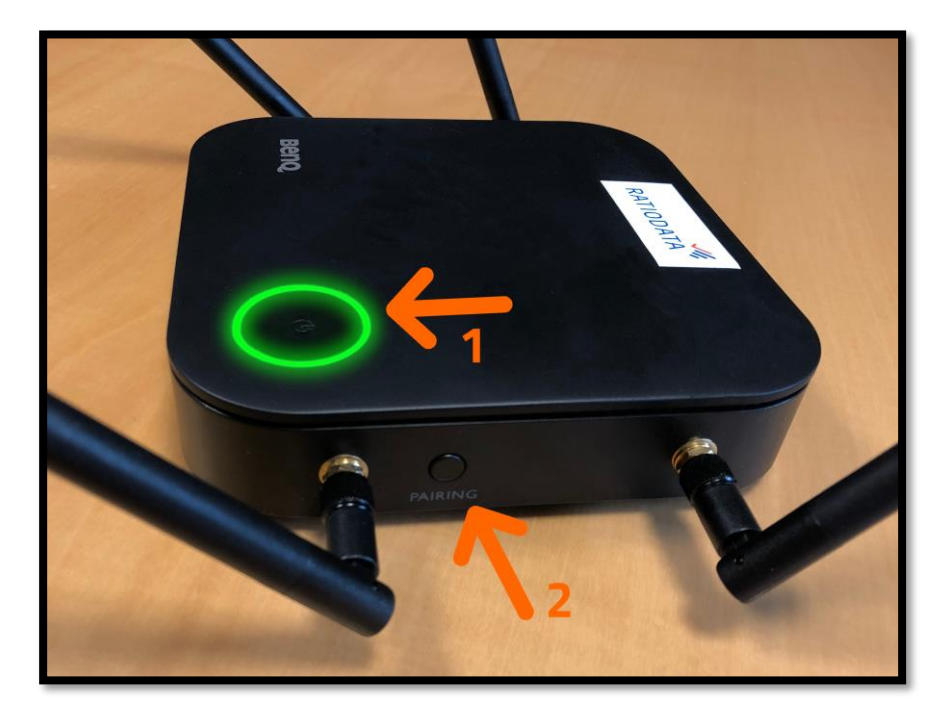

Abbildung 3- WDC20 - Basisstation/Empfänger

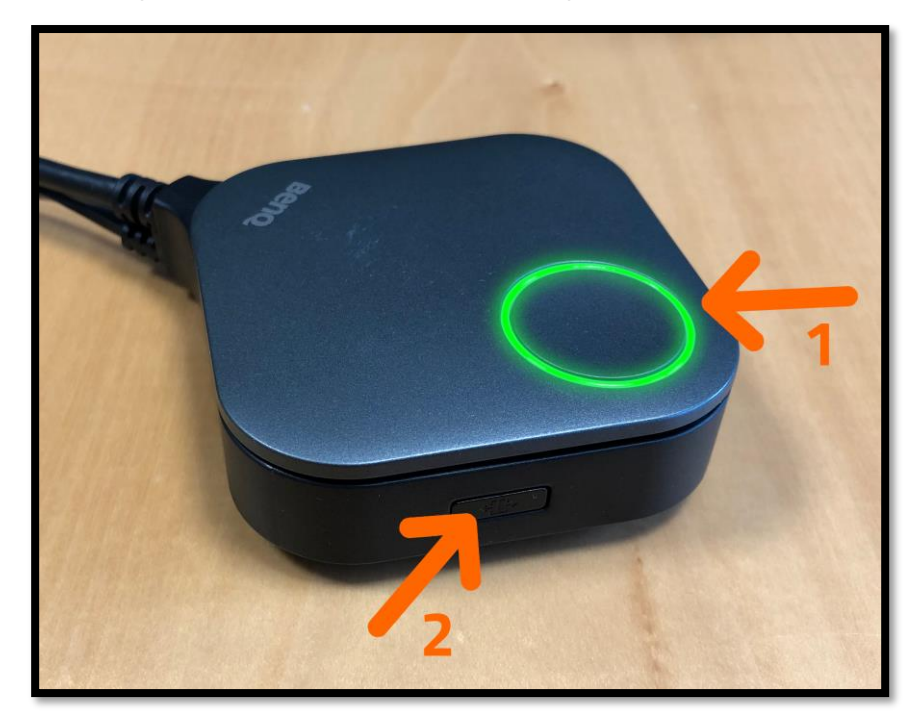

Abbildung 4 - WDC20 - Button/Sender

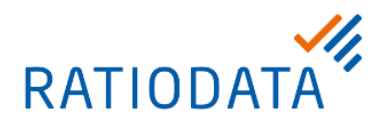

Wenn das BenQ InstaShow eingerichtet ist, müssen die Anwender lediglich den Button (1) per USB + HDMI oder USB-C in das Wiedergabegerät einstecken und warten bis der Button grün leuchtet. Mit einem Knopfdruck startet die Präsentation.

Die Taste (2) an dem Button des WDC10 und WDC20 unterscheidet sich in ihrer Funktion.

Am WDC10 dient die Taste dazu zwischen Präsentationsmodus und Videomodus umzuschalten. Im Präsentationsmodus ist die Bildfrequenz etwas geringer dafür die Bildschärfe besser. Im Videomodus wird eine höhere Bildfrequenz erreicht in dem das Bild etwas unschärfer ist.

Bei dem Button des WDC20 dient der Knopf zum Aktivieren und deaktivieren der Split-Screen Anzeige.

#### 6.1 Präsentationen beginnen und beenden (am Beispiel WDC20)

- 1. Verbinden Sie die HDMI und USB-Stecker oder USB-C-Stecker des Buttons mit den entsprechenden Eingängen eines Laptops.
- 2. Die LED-Anzeige des Buttons blinkt grün, während der Button gestartet wird. (siehe Abbildung 4 WDC20 Button/Sender Markierung 1)
- 3. Wenn der Button für die Präsentation bereit ist, leuchtet die LED-Anzeige grün. (siehe Abbildung 4 WDC20 Button/Sender Markierung 1)
- 4. Drücken Sie auf die Präsentationstaste, um mit der Präsentation zu beginnen. Das Gerät beginnt mit der Präsentation und die LED-Anzeige des Buttons leuchtet blau. (siehe *Abbildung 4 WDC20 Button/Sender –* Markierung 1)
- 5. Um eine Präsentation zu stoppen, drücken Sie auf die Präsentationstaste. Das Gerät hält die Präsentation an und die LED-Anzeige des Buttons leuchtet grün. (siehe Abbildung 4 WDC20 Button/Sender Markierung 1)

#### 6.2 Präsentation auf geteiltem Bildschirm

- 1. Drücken Sie die Split-Screen Taste (der Button, mit welchem die Präsentation gestartet wurde), um Split-Screen Präsentationen zu aktivieren (siehe *Abbildung 4 WDC20 Button/Sender –* Markierung 2).
- 2. Danach drücken Sie die Präsentationstaste auf dem Button des zweiten Computers, der an der Split-Screen Präsentation teilnehmen möchte.
- 3. Sie können während einer Split-Screen Präsentation zu der Vollbilddarstellung eines beliebigen Bildschirms wechseln, indem Sie die Split-Screen Taste auf dem Button des Computers drücken, der in einem Vollbildmodus präsentieren möchte.

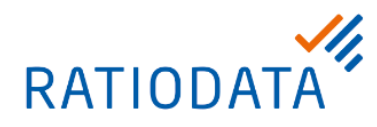

#### 6.3 Präsentieren über iPhone oder iPad

- 1. Das iPhone oder iPad mit dem WLAN des BenQ InstaShow verbinden. Dazu einfach den QR-Code auf dem Startbildschirm scannen (insofern Sie den Standardbildschirm ersetzt haben siehe *5 Hintergrundbild & QR Code*) (z.B. mit der Kamera App) und die Verbindung aufbauen.
- 2. Danach die Bildschirmsynchronisation starten und das BenQ InstaShow auswählen

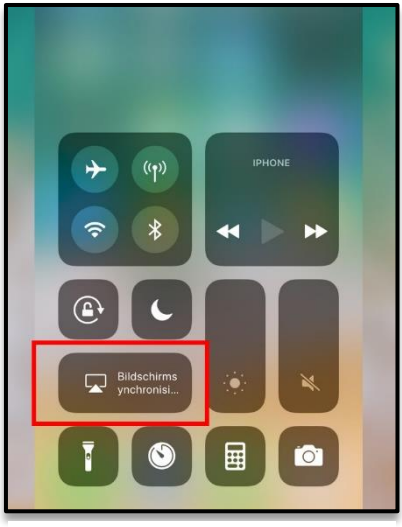

Abbildung 5 - iOS Airplay

#### 6.4 Touch-Back Funktion nutzen (WDC20 Feature)

Sie können einen Bildschirm der einen Touchscreen besitzt, oder eine Maus und Tastatur mit einem zusätzlichen USB-Kabel an die WDC20 Basisstation anschließen, und den Präsentationscomputer über die Eingabe Geräte fernsteuern.

Dabei verhält sich das Eingabegerät genauso, als ob es direkt am Computer angeschlossen wäre.

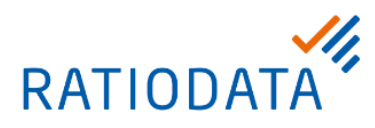

## 7 FAQ (Frequently Asked Questions)

| Problem/Frage                                                                                                  | Lösung                                                                                                    |
|----------------------------------------------------------------------------------------------------|----------------------------------------------------------------------------------------------------|
| Split Screen Modus<br>funktioniert nicht                                                                       | Die Funktion ist deaktiviert. Zum Aktivieren den Schalter an der Seite des<br>Buttons (Button muss über USB mit Strom versorgt werden) drücken oder<br>im Menü aktivieren.                                                                                                    |
| Die Buttonsblinken<br>rot                                                                                      | Die Verbindung zur Basis-Station ist fehlegeschlagen, die Buttons erneut einstecken.                                                                                                    |
|                                                                                                    | Kopplung fehlgeschlagen, den Button und die Station erneut koppeln.                                                                                                    |
| Mein mobiles Gerät<br>erkennt den QR-<br>Code nicht                                                            | Bei einigen Benutzern ist die QR-Code Erkennung der Kamera App<br>deaktiviert. Im Einstellungsmenü der Kamera kann diese Funktion bei den<br>meisten Geräten aktiviert werden.                                                                                                    |
|                                                                                                    | Android – Wird von der Android Version nicht unterstützt, es wird eine extra App zum Lesen/Scannen der Kamera App benötigt.                                                                                                    |
| Der QR-Code auf<br>dem Standard BenQ<br>Startbildschirm<br>verbindet sich nicht<br>mit dem WLAN für<br>Airplay | Der QR-Code auf dem BenQ Startbildschirm dient als Link zu den App-<br>Stores um eine InstaShow Anwendung herunterzuladen. Für iOS Geräte<br>wird diese nicht benötigt. Um über einen QR-Code die Verbindung zum<br>WLAN herstellen zu können, wird ein individualisierter Hintergrund<br>benötigt. |
| Mein Anzeigegerät<br>zeigt kein Bild oder<br>hat Probleme bei<br>kopiergeschützten<br>Inhalten                 | Die Übertragung ist per HDMI/HDCP kopiergeschützt, über das Menü kann HDCP deaktiviert werden.                                                                                                    |
| Der QR-Code ist auf<br>dem individuellen<br>Hintergrund<br>hinterlegt aber das<br>WLAN wird nicht<br>gefunden  | Einen QR-Code anzeigen zu lassen reicht nicht. Es müssen auch die WLAN-Daten in den Einstellungen hinterlegt werden.                                                                                                    |
| Ist ein Firmware<br>Upgrade unbedingt<br>erforderlich?                                                         | Es sollte ein Firmware Upgrade durchgeführt werden, da einige<br>Performance Probleme und kleinere Fehler behoben wurden. Auch ohne<br>das Upgrade arbeitet das BenQ InstaShow System zuverlässig                                                                                                   |
| Wenn ich mit dem<br>iOS Gerät per WLAN<br>verbunden bin, habe<br>ich keinen<br>Internetzugriff                 | Das BenQ InstaShow kann mit einem Internetrouter (z.B. Fritz!Box)<br>verbunden werden, worüber dann (iOS <> InstaShow) eine<br>Internetverbindung aufgebaut werden kann.                                                                                                    |

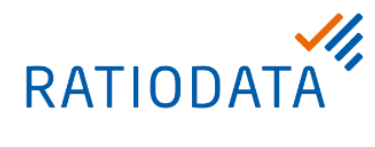

| Wie viele Buttons<br>können maximal<br>angeschlossen<br>werden?                                           | Bei dem WDC10/WDC10C können maximal 16 Buttons mit der<br>Basisstation gekoppelt werden.<br>Bis zu 32 Buttons können am WDC20 gleichzeitig gekoppelt werden.                                                                                                    |
|----------------------------------------------------------------------------------------------------|----------------------------------------------------------------------------------------------------|
| Sind die Buttons von<br>WDC10 und WDC20<br>kompatibel und kann<br>man die<br>Sender/Empfänger<br>mischen? | Nein die Systeme WDC10 und WDC20 unterscheiden sich und sind nicht<br>kompatibel.<br>Sender und Empfänger der gleichen Serie können beliebig gemischt<br>werden.                                                                                                    |
| Kann man VGA,<br>DisplayPort, etc.<br>verwenden?                                                          | Das BenQ InstaShow System erwartet ein Standard HDMI Signal. Über<br>einen Adapter können auch andere Signalquellen angeschlossen werden.<br>Bitte beachten Sie, dass einige Adapter ggf. eine weitere<br>Stromversorgung benötigen da das Signal aktiv gewandelt werden muss. |
| Das USB-Kabel des<br>InstaShow Buttons<br>ist zu kurz, um es an<br>meinen Laptop<br>anzuschließen.        | Mit dem Verlängerungs-USB-Kabel kann man den USB-Anschluss vom InstaShow Button verlängern.                                                                                                    |
| Kein Bild oder<br>einfarbiges Bild.                                                                       | HDMI-Verkabelung des InstaShow Buttons kontrollieren und eventuell neu stecken.                                                                                                    |
| Touch Back<br>funktioniert nicht.                                                                         | MacBooks oder Smartphones werden nicht unterstützt.<br>Damit die Touch-Back Funktion des WDC20 genutzt werden kann, muss<br>zusätzlich zum HDMI-Kabel auch ein USB-Kabel zwischen WDC20 und<br>Bildschirm/Touchscreen angeschlossen sein.                                      |

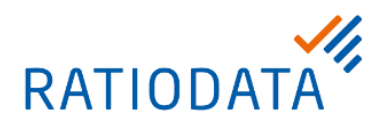

## 8 Support

Bei allen Anliegen, wie z.B. bei Fragen zur Bestellung, technischen Fragen, Problemen oder einem defekten Gerät, wenden Sie sich an unsere Hotline.

Um Ihr Anliegen schnellstmöglich und ohne Rückfragen bearbeiten zu können, benötigen wir Informationen von Ihnen.

Bitte teilen Sie uns unter anderem folgende Angaben mit: Institutionsname, Anschrift, Ansprechpartner, Kontaktdaten sowie bei bereits erworbenen Geräten: Gerätestandort, Seriennummer, detaillierte Fehlerbeschreibung, ggf. ein Bild/Zeichnung die das Problem beschreibt.

#### Rund um die Uhr per E-Mail:

| Erreichbarkeit:<br>Ihre Anfrage kann rund um die Uhr bei uns platziert werden, eine<br>Bearbeitung Ihrer Anfrage erfolgt zeitnah innerhalb der Geschäfts<br>von Montag bis Freitag zwischen 08:00 bis 18:00 Uhr.<br>Ausgenommen sind bundeseinheitliche sowie regionale Feiertage |
|----------------------------------------------------------------------------------------------------|

#### In einem persönlichen Gespräch per Telefon:

| Erreichbarkeit: | Montag bis Freitag von 08:00 bis 18:00 Uhr                                            |  |
|-----------------|---------------------------------------------------------------------------------------|--|
|                 | Ausgenommen sind bundeseinheitliche sowie regionale Feiertage in Nordrhein-Westfalen. |  |
| Kontaktadresse: | Telefon: +49 (0) 69 38076 – 0                                                         |  |
| Besonderheit:   | Persönliche Annahme Ihres Anliegen                                                    |  |